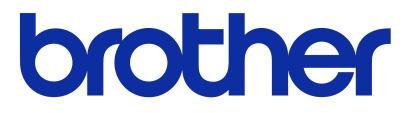

# <mark>软件使用说明书</mark> Brother QL 系列

本说明书的内容及本产品的规格如有变更,恕不另行通知。

Brother 公司保留在不另行通知的情况下,对其中所包含的规格和材料进行更改的权利,同时由于信任所引用的材料所造成的损害 (包括结果性损害),包括但不限于印刷上的错误和其他与此出版物相关的错误 Brother 公司将不承担责任。

本指南中的屏幕图像可能会因您的操作系统或打印机而有所不同。

Version C

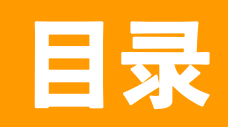

| 目录1                                                                                                    | 简 |
|----------------------------------------------------------------------------------------------------|---|
| 简介                                                                                                    |   |
| 商标                                                                                                    |   |
| 创建标签                                                                                                    |   |
| 标签创建钢灯印       3         如何使用适用于 Windows® 的 P-touch Editor       5         启动 P-touch Editor       5         启动 P-touch Editor 帮助       9         使用其它应用程序创建标签       11         如何使用 P-touch Transfer Manager (仅限 QL-650TD / QL-580N /       9         QL-1050 / QL-1060N)       17         启动 P-touch Transfer Manager       17         通过 USB 将标签模板       20         通过 USB 将标签模板       20         通过 USB 将标签模板       20         通过网络将模板传输至打印机 (仅限 QL-580N / 1060N)       21         如何使用 P-touch Library       22         搜索标签       23         如何使用 P-touch Editor Lite (仅限 QL-700 和 Windows®)       24         将新的标签收集类别下载至 P-touch Editor/更新 P-touch Editor 软件和       27         P-touch Editor Lite (仅限 QL-700)       27         将新的标签收集类别下载至 P-touch Editor / 更新 P-touch Editor 软件       27         更新 P-touch Editor Lite       28         如何使用适用于 Macintosh 的 P-touch Editor       31         启动 P-touch Editor Lite       31         启动 P-touch Editor       31         启动 P-touch Editor       31         通动 P-touch Editor       31         高动 P-touch Editor       31         启动 P-touch Editor       33 |   |
| 附录                                                                                                    |   |
| 从其它应用程序直接打印                                                                                                    |   |

省

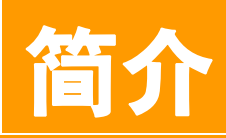

使用 Brother 标签打印机 (以下简称 "打印机")可以快速、方便地打印标签编辑软件 P-touch Editor 创建的 自定义标签。

## ▶ 商标

Brother 标识是兄弟工业株式会社的注册商标。 Brother 是兄弟工业株式会社的注册商标。 © 2012 Brother Industries, Ltd. 版权所有。 Microsoft、Windows Vista、Windows Server、Windows、Excel 和 Outlook 是微软公司在美国的注册商标。 Apple、 Macintosh 和 Mac OS 是 Apple Inc. 在美国和其他国家 / 地区的注册商标。 本文档中所使用的其他软件或产品的名称都是开发它们的相应公司的商标或注册商标。 本指南中提及其软件所有权的每个公司都具有其专有软件的特定软件许可协议。 本软件使用说明书以及使用说明书中所提及的所有其他商标和产品名称都是其相应公司的注册商标。

## ▶ 关于本说明书

本说明书 (PDF) 包含于 CD-ROM 中。

(!)

▶ 在本说明书中,当鼠标指针变为 ↔ 时,只需单击鼠标即可跳转到相应的页面。 有关 Adobe<sup>®</sup> Reader<sup>®</sup> 的基本功能,请参阅 Adobe<sup>®</sup> Reader<sup>®</sup> 帮助文件。

## ▶ 本说明书中使用的符号

本说明书中通用的符号如下所示:

此符号表示应予以遵循的信息或说明。忽略这些信息可能会导致伤害或操作失败。

此符号显示能够帮助您更好地理解并更加有效地使用打印机的信息或说明。

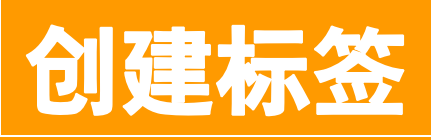

## 标签创建概览

本章描述了使用打印机创建标签的一般步骤。 要获取分步指导的详细信息,请参阅"帮助"文件。

## ▶ 从标签创建到打印

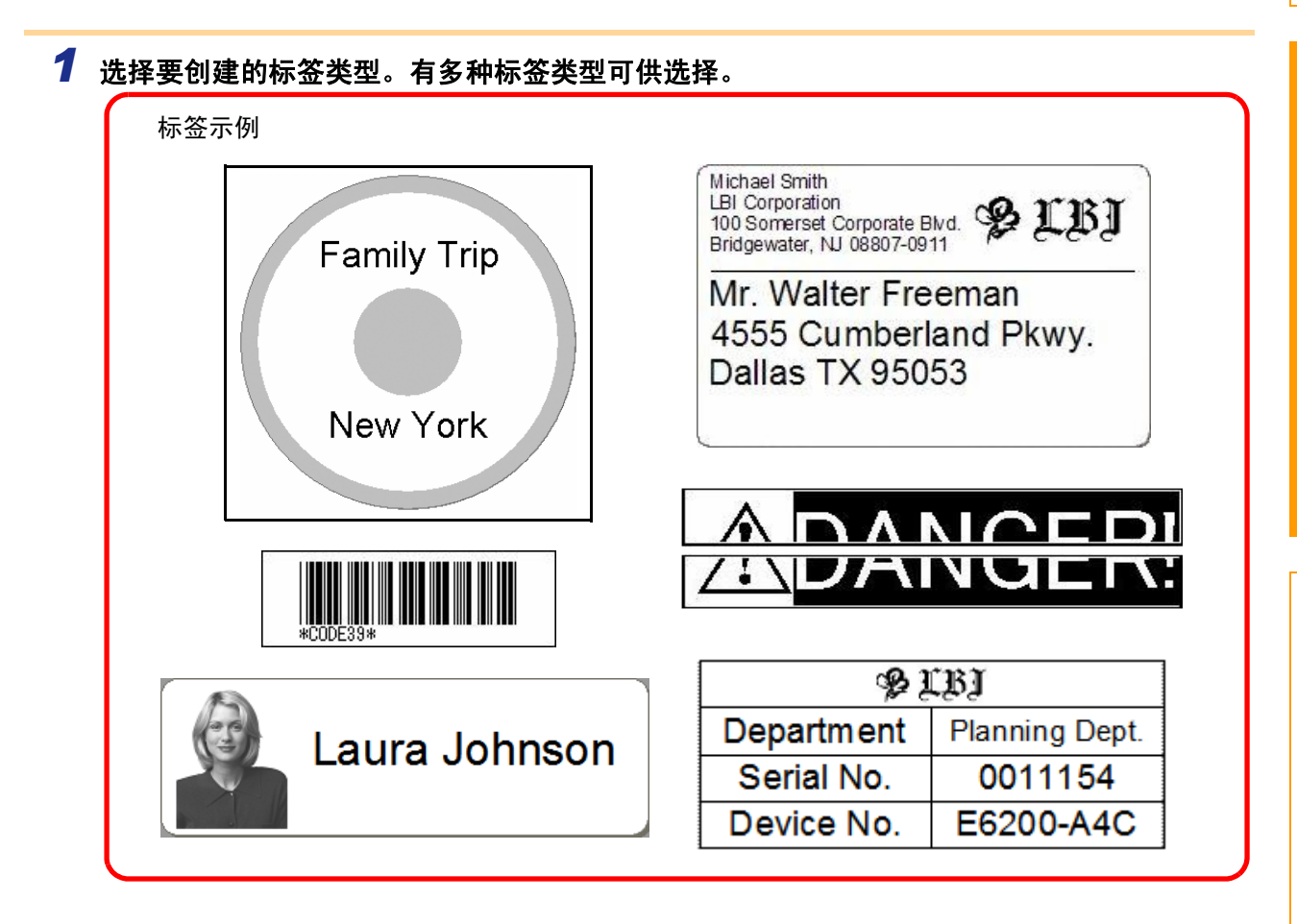

## 2 为要创建的标签准备适当的 DK 色带。

打印机附带一个或多个样品色带。(可单独购买其他色带。)

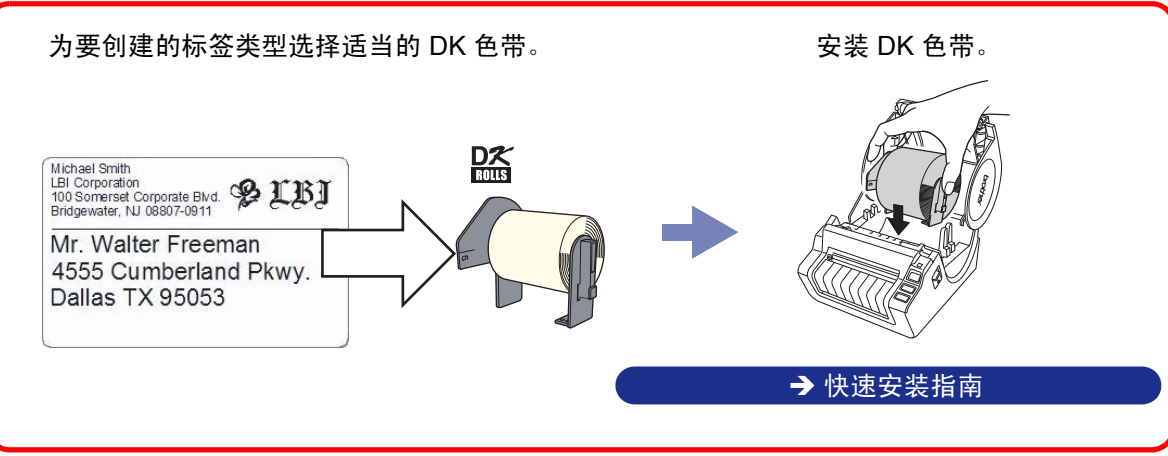

省

创建标签

<u>张</u>

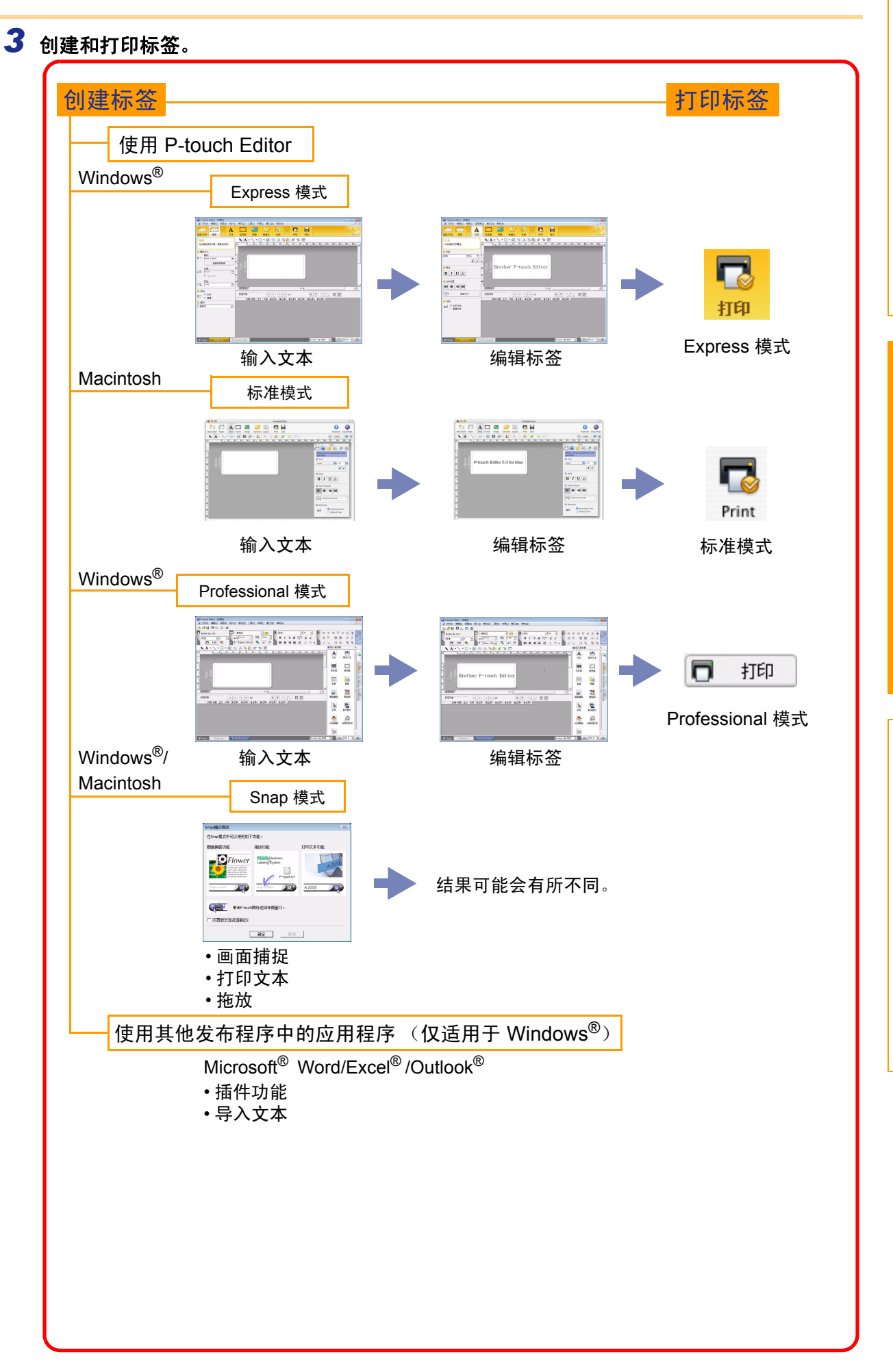

创建标签

介筒

欧

# 如何使用适用于 Windows<sup>®</sup> 的 P-touch Editor

本节对启动 P-touch Editor 的步骤进行了说明。使用 P-touch Editor 可以创建各种标签。 有关各种标签的示例以及创建、打印和保存标签的详细信息,请参阅 P-touch Editor 帮助。以下示例使用 Windows Vista<sup>®</sup>。请将各图像中的打印机名称当作您所购买的打印机机型名称。

## ▶ 启动 P-touch Editor

## 1 单击 [开始] - [所有程序] -[Brother P-touch] – [P-touch Editor 5.0].

您还可以使用下列方法启动 P-touch Editor (仅当安装过程中创建了快捷方式时可用):

- •双击桌面上的快捷方式图标。
- 单击快速启动栏中的快捷方式图标。

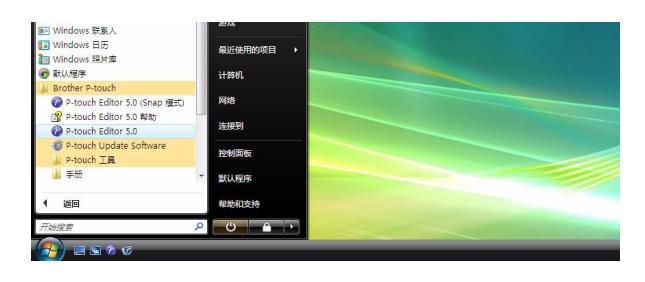

P-touch Editor 启动时,会出现 [新建 / 打开] 对话框,让您选择是创建新的标签布局还是打开现有的 标签。

要指定 P-touch Editor 启动时的运行方式,单击 P-touch Editor 菜单栏的[工具]一[选项],显 示 [选项]对话框。在 [常规]选项卡中,选择 [启动设置]中 [操作]下拉列表框中的设置。 通常情况下,选择「显示新建/打开对话框]。

#### 2 选择 [新建 / 打开] 对话框中的选项,然后单击 确定。

- 您可以选择标签打印机和介质大小。
- •选择「打开文件〕时,会显示「打开〕对话框。您 可以选择并打开已创建和之前存储的文件。
- •选择「查看历史记录〕时,会显示「历史〕对话框。 您可以从最近创建的标签中进行选择。
- 选择 「新建〕时, 请选择垂直书写风格或水平书写 风格。
- •选择 [按用途选择]时,可以选择"按照标签应用 程序"。
- •选择「帮助一操作方法]时,会出现 P-touch Editor 帮助。

帮助文件会帮助您逐步学习如何创建标签版面。

• 在 PC 连接互联网的情况下,当您选择 [更新检查] 时,将转至 Brother 解决方案中心。使用 Brother 解 决方案中心检查最新的软件下载和疑难问题解答。

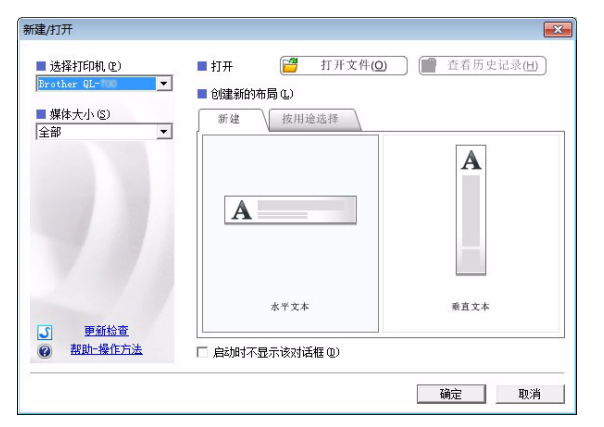

介旨

#### ■Express 模式

利用此模式可以使用文本和图像轻松创建标签。 布局窗口包括以下部分:

|                                                                                                    | 1图(V) 插入(I) 格式(O) 工具(T) 布局(I) 爱口(W) 帮助(H)                                                                                                    |                                                                                                    |
|----------------------------------------------------------------------------------------------------|----------------------------------------------------------------------------------------------------|----------------------------------------------------------------------------------------------------|
|                                                                                                    |                                                                                                    |                                                                                                    |
| 新建/打开 纸张                                                                                                    | 文本 装饰框 图像 收藏夹 布局         打印           ()         ()         ()         ()         ()         ()         ()         ()         ()         ()         ()         ()         ()         ()         ()         ()         ()         ()         ()         ()         ()         ()         ()         ()         ()         ()         ()         ()         ()         ()         ()         ()         ()         ()         ()         ()         ()         ()         ()         ()         ()         ()         ()         ()         ()         ()         ()         ()         ()         ()         ()         ()         ()         ()         ()         ()         ()         ()         ()         ()         ()         ()         ()         ()         ()         ()         ()         ()         ()         ()         ()         ()         ()         ()         ()         ()         ()         ()         ()         ()         ()         ()         ()         ()         ()         ()         ()         ()         ()         ()         ()         ()         ()         ()         ()         ()         ()         () | 保存 Express                                                                                                    |
| 345k<br>允许指定纸张长度、宽度:                                                                                                    |                                                                                                    |                                                                                                    |
| ■ 媒体大小                                                                                                    |                                                                                                    |                                                                                                    |
| 媒体:<br>□\$□                                                                                                    |                                                                                                    |                                                                                                    |
|                                                                                                    |                                                                                                    |                                                                                                    |
|                                                                                                    |                                                                                                    |                                                                                                    |
| 「                                                                                                    | <b></b>                                                                                                    |                                                                                                    |
| ]3 mm                                                                                                    |                                                                                                    |                                                                                                    |
|                                                                                                    | 标签列表                                                                                                    |                                                                                                    |
| · #目<br>目的                                                                                                    | 日期 标题   正文   代码   备忘录1   备忘录2   备忘录3   1                                                                                                    | 备忘录4 备忘录5 备忘录6                                                                                                    |
| 一般格式                                                                                                    |                                                                                                    |                                                                                                    |
| 6                                                                                                    |                                                                                                    |                                                                                                    |
|                                                                                                    |                                                                                                    |                                                                                                    |
|                                                                                                    |                                                                                                    |                                                                                                    |
|                                                                                                    |                                                                                                    |                                                                                                    |
| 7 Expres                                                                                                    | s Professional                                                                                                    | Brother QL-XXX 💌 😑 100 % 💌 🕀                                                                                                    |
| C Snap Expres                                                                                                    | rofessional                                                                                                    | Brother QL-XXX 🔪 🕞 100 % 💌 🕀                                                                                                    |
| 7 <u> ⊻ Snap</u> Expres<br>〕菜单栏<br>命令按照功能分 <sup>2</sup>                                                                                                    | professional<br>本在各菜单 (文件、编辑、视图和插入等等)                                                                                                    | Brother QL-XXX • 🕒 100 % • •                                                                                                    |
| <ul> <li>✔ Snap Expres</li> <li>↓ 菜单栏<br/>命令按照功能分支</li> <li>◆ 金へ栏</li> </ul>                                                                                                    | Professional 类在各菜单 (文件、编辑、视图和插入等等)                                                                                                    | Brother QL-XXX<br>Diagonal for the second second se |
| <ol> <li>2 Snap Expres</li> <li>2 菜单栏<br/>命令按照功能分支</li> <li>2 命令栏<br/>包括新建 / 打开、</li> </ol>                                                                                                    | Professional 类在各菜单 (文件、编辑、视图和插入等等) 纸张、文本、装饰框、图像和其他命令。                                                                                                    | Brother QL-XXX ▼ ⊖ 100 % ▼ ↔                                                                                                    |
| <ol> <li>2 Snap Expres</li> <li>2 菜单栏<br/>命令按照功能分裂</li> <li>3 命令栏<br/>包括新建 / 打开、</li> <li>3 绘制 / 编辑工具</li> </ol>                                                                                                    | x Professional<br>类在各菜单(文件、编辑、视图和插入等等)<br>纸张、文本、装饰框、图像和其他命令。                                                                                                    | Brother QL-XXX ▼ ● 100 % ▼ €                                                                                                    |
| <ol> <li>2 Snap Expres</li> <li>2 菜单栏<br/>命令按照功能分裂</li> <li>3 命令栏<br/>包括新建 / 打开、</li> <li>3 绘制 / 编辑工具<br/>提供选择对象、新</li> </ol>                                                                                                    | x Professional<br>类在各菜单(文件、编辑、视图和插入等等)<br>纸张、文本、装饰框、图像和其他命令。<br>具栏<br>俞入文本、绘制图形等的工具。                                                                                                    | Brother QL-XXX ▼ 🗭 100 % ▼ 爭                                                                                                    |
| <ul> <li>7 上 Snap Expres</li> <li>7 菜单栏<br/>命令按照功能分裂</li> <li>7 命令栏<br/>包括新建 / 打开、</li> <li>3 绘制 / 编辑工具<br/>提供选择对象、氧</li> <li>7 属性栏</li> </ul>                                                                                                    | z Professional<br>类在各菜单(文件、编辑、视图和插入等等)<br>纸张、文本、装饰框、图像和其他命令。<br>4栏<br>俞入文本、绘制图形等的工具。                                                                                                    | Brother QL-XXX ▼<br>← 100 % ▼                                                                                                    |
| <ul> <li>7 上 Snap Expres</li> <li>7 菜单栏<br/>命令按照功能分裂</li> <li>3 命令栏<br/>包括新建 / 打开、</li> <li>3 绘制 / 编辑工具<br/>提供选择对象、氧</li> <li>3 属性栏<br/>可以轻松插入和林</li> </ul>                                                                                                    | Professional 类在各菜单 (文件、编辑、视图和插入等等) 纸张、文本、装饰框、图像和其他命令。 4栏 俞入文本、绘制图形等的工具。 各式化文本、图像等。                                                                                                    | Brother QL-XXX • ① 100 % • •                                                                                                    |
| <ol> <li>文 Snap Expres</li> <li>菜 单栏<br/>命令按照功能分裂</li> <li>命令栏<br/>包括新建 / 打开、</li> <li>绘制 / 编辑工具<br/>提供选择对象、和</li> <li>属性栏<br/>可以轻松插入和林</li> <li>布局窗口</li> </ol>                                                                                                    | Professional 类在各菜单 (文件、编辑、视图和插入等等) 纸张、文本、装饰框、图像和其他命令。 4栏 俞入文本、绘制图形等的工具。 各式化文本、图像等。                                                                                                    | Brother QL-XXX ▼ ● 100 % ▼ ●                                                                                                    |
| <ul> <li>7 上 Snap Expres</li> <li>7 菜 单栏<br/>命令按照功能分裂</li> <li>7 命令栏<br/>包括新建 / 打开、</li> <li>3 绘制 / 编辑工具<br/>提供选择对象、氧</li> <li>9 属性栏<br/>可以轻松插入和林</li> <li>7 而局窗口<br/>用于显示和编辑对</li> </ul>                                                                                      | Professional 类在各菜单(文件、编辑、视图和插入等等) 纸张、文本、装饰框、图像和其他命令。 4栏 俞入文本、绘制图形等的工具。 各式化文本、图像等。 时象。                                                                                                    | Brother QL-XXX ▼ ● 100 % ▼ ●                                                                                                    |
| <ul> <li>2 Snap Expres</li> <li>2 菜单栏<br/>命令按照功能分裂</li> <li>2 命令栏<br/>包括新建 / 打开、</li> <li>3 绘制 / 编辑工具<br/>提供选择对象、氧</li> <li>3 属性栏<br/>可以轻松插入和林</li> <li>5 布局窗口<br/>用于显示和编辑和</li> <li>5 数据库窗口</li> </ul>                                                                        | Professional 失在各菜单(文件、编辑、视图和插入等等) 纸张、文本、装饰框、图像和其他命令。 4栏 俞入文本、绘制图形等的工具。 各式化文本、图像等。 村象。                                                                                                    | Prother QL-XXX • ① 100 % • ④                                                                                                    |
| <ol> <li>之 Snap Expres</li> <li>菜 单栏<br/>命令按照功能分裂</li> <li>命令栏<br/>包括新建 / 打开、</li> <li>绘制 / 编辑工具<br/>提供选择对象、率</li> <li>属性栏<br/>可以轻松插入和林</li> <li>布局窗口<br/>用于显示和编辑双</li> <li>数据库窗口<br/>显示连接的数据师</li> </ol>                                                                      | Professional 类在各菜单(文件、编辑、视图和插入等等) 纸张、文本、装饰框、图像和其他命令。 4栏 俞入文本、绘制图形等的工具。 各式化文本、图像等。 村象。 车。                                                                                                    | Prother QL-XXX • • 100 % • •                                                                                                    |
| <ol> <li>文 Snap Expres</li> <li>菜 单栏<br/>命令按照功能分裂</li> <li>命令栏<br/>包括新建 / 打开、</li> <li>绘制 / 编辑工具<br/>提供选择对象、氧</li> <li>属性栏<br/>可以轻松插入和林</li> <li>布局窗口<br/>用于显示和编辑和</li> <li>数据库窗口<br/>显示连接的数据所</li> <li>模式选择按钮<br/>切的编辑</li> </ol>                                             | 支在各菜単(文件、编辑、视图和插入等等)   纸张、文本、装饰框、图像和其他命令。   4   4   6   4   4   6   4   4    4   5   5   5   5   5   5   5   5   5   5   5   5   5   5   5   5   5   5   5   5   5   5   5   5   5   5   5   5   5   5   5   6   5   5   7   6   7   7   7   7   7   7   7   7   7   7   7   7   7   7   7   7   7   7   7   7   7   7   7   7   7   7   7   7   7   7   7   7   7   7   7   7   7   7   7   7   7   7   7   7   7   7   7   7   7   7   7   7   7   7   7   7   7   7   7   7   7   7   7   7   7   7   7   7   7   7   7   7   7   7   7   7   7   7   7   7   7   7   7   7   7   7   7   7   7   7   7   7   7   7   7   7   7   7   7   7   7   7   7   7   7   7   7   7   7   7   7   7   7   7   7   7   7   7   7   7   7   7   7   7   7   7   7   7   7   7   7   7   7   7   7  <                                                                                                    | Brother QL-XXX I DO X I )                                                                                                    |
| <ol> <li>2 Snap Expres</li> <li>2 菜单栏<br/>命令按照功能分裂</li> <li>2 命令栏<br/>包括新建 / 打开、</li> <li>3 绘制 / 编辑工具</li> <li>3 绘制 / 编辑工具</li> <li>3 操供栏<br/>可以轻松插入和林</li> <li>3 布局窗口<br/>用于显示和编辑</li> <li>3 数据库窗口<br/>显示连接的数据师</li> <li>3 模式选择按钮<br/>切换编辑模式。</li> </ol>                      | Professional<br>类在各菜单(文件、编辑、视图和插入等等)<br>纸张、文本、装饰框、图像和其他命令。<br>4栏<br>俞入文本、绘制图形等的工具。<br>各式化文本、图像等。<br>村象。<br>车。                                                                                                    | Brother QL-XXX 、         ① 100 % 、         ①                                                                                                    |
| <ul> <li>2 Snap Expres</li> <li>2 菜单栏<br/>命令按照功能分裂</li> <li>2 命令栏<br/>包括新建 / 打开、</li> <li>3 绘制 / 编辑工具</li> <li>2 提供选择对象、氧</li> <li>3 属性栏<br/>可以轻松插入和林</li> <li>3 布局窗口<br/>用于显示和编辑和</li> <li>3 数据库窗口<br/>显示连接的数据师</li> <li>3 模式选择按钮<br/>切换编辑模式。</li> <li>• 使用 [视图]菜单</li> </ul> | Professional 类在各菜单(文件、编辑、视图和插入等等) 纸张、文本、装饰框、图像和其他命令。 4栏 俞入文本、绘制图形等的工具。 各式化文本、图像等。 村象。 车。 单可以显示 / 隐藏工具栏和窗口。                                                                                                    | Brother QL-XXX •       ● 100 % •       ●                                                                                                    |

#### ■Professional 模式

该模式可重新或根据已有模板创建全尺寸标签。 布局窗口包括以下部分:

|            | 🖗 P-touch Editor - [布局2]                                                                                                    |           |    |
|------------|----------------------------------------------------------------------------------------------------|-----------|----|
| 0-         | ◎ 文件① 编辑② 视图② 插入① 格式② 工具① 布局① 窗□③ 帮助①                                                                                                    | - 5 ×     |    |
| 0-         |                                                                                                    |           |    |
|            | □ Brother QL-XXX □ - 般格式 □ □ A 床体 □ 24 □ □ □ 本 = □                                                                                                    | + 止 🕀 🥿   |    |
| <b>O</b> - |                                                                                                    | 1 HE 🗄 🔣  |    |
|            | □ 打印 💀 🔲 印 38mm x 90m 🛛 😼 🔺 🛯 🗐 事 킠 🖬 🎼 🎂 🖾 🖓 🛄 🗐                                                                                                    | ssional   |    |
| <b>0</b> - |                                                                                                    |           |    |
|            |                                                                                                    | ABC î     |    |
|            | ★文本                                                                                                    | 排列文本      |    |
|            |                                                                                                    | Second 1  |    |
| 6-         |                                                                                                    | <u>š</u>  |    |
|            |                                                                                                    |           |    |
|            |                                                                                                    |           |    |
|            | 300 表格                                                                                                    | 图像        |    |
|            |                                                                                                    |           | -6 |
|            |                                                                                                    |           |    |
|            |                                                                                                    | 即则招致      |    |
|            | 日期 标题 正文 代码  备忘录1  备忘录2  备忘录3  备忘录4  备忘录5  备忘录6                                                                                                    | 8         |    |
|            |                                                                                                    | 制作图片      |    |
| 6          |                                                                                                    |           |    |
|            |                                                                                                    |           |    |
|            | 合成画面                                                                                                    | 日期和时间     |    |
|            | 3                                                                                                    |           |    |
| ~          |                                                                                                    |           |    |
| U          | 🕐 Snap Express Professional 🖉 🕒                                                                                                    | 100 % 🛨 🕂 |    |
| <u> </u>   |                                                                                                    |           |    |
| 🛡 ज़ें     |                                                                                                    |           |    |
| 俞          | 6令按照功能分类在各菜单 (文件、编辑、视图和插入等等)下。                                                                                                    |           |    |
| <b>2</b> 枝 | 「「「」」「「」」「」「」」「」」「」」「」」「」」「」」                                                                                                    |           |    |
| - 17.      | 是一组堂田命今 (新布局、打开、保存、打印等等)。                                                                                                    |           |    |
| 41         | י ע <del>בר בר</del> יקאנו ענוינוי איז ערור עייזיקו ועע ∕ אימנוינוי איד איז ר                                                                                                    |           |    |
| 🕄 盾        | <b></b> くしん こうしん こうしん こうしん こうしん こうしょう しんしょう しんしょ しんしょ |           |    |
| 包          | 回括打印、纸张、文本和布局属性框。单击每个选项板的左侧可以显示 / 隐藏属性框。                                                                                                    |           |    |
| <b>A</b> 4 |                                                                                                    |           |    |
| ₩ ¥2<br>10 |                                                                                                    |           |    |
| 劧          | E供选择对家、输入又本、绘制图形等的上具。                                                                                                    |           |    |
| 日有         | 市局窗口                                                                                                    |           |    |
|            | 目于显示和编辑对象。                                                                                                    |           |    |
| ,,         |                                                                                                    |           |    |
| ❻数         | 女据库窗口                                                                                                    |           |    |
| 겥          | 显示连接的数据库。                                                                                                    |           |    |

**校** 模式选择按钮 切换编辑模式。

8 边栏

通过选择选项卡,可以轻松插入和格式化文本、条形码、表格等,还可以更改对象的顺序来创建标签模板, 或者设置高级设置。

● 使用 [视图]菜单可以显示 / 隐藏工具栏、选择板和窗口。 ・有关详细信息,请参阅 P-touch Editor 帮助。

#### ■Snap 模式

在此模式下,您可以截屏,打印和保存截屏图像,以备将来使用。要启动 Snap 模式,请遵守下列步骤。

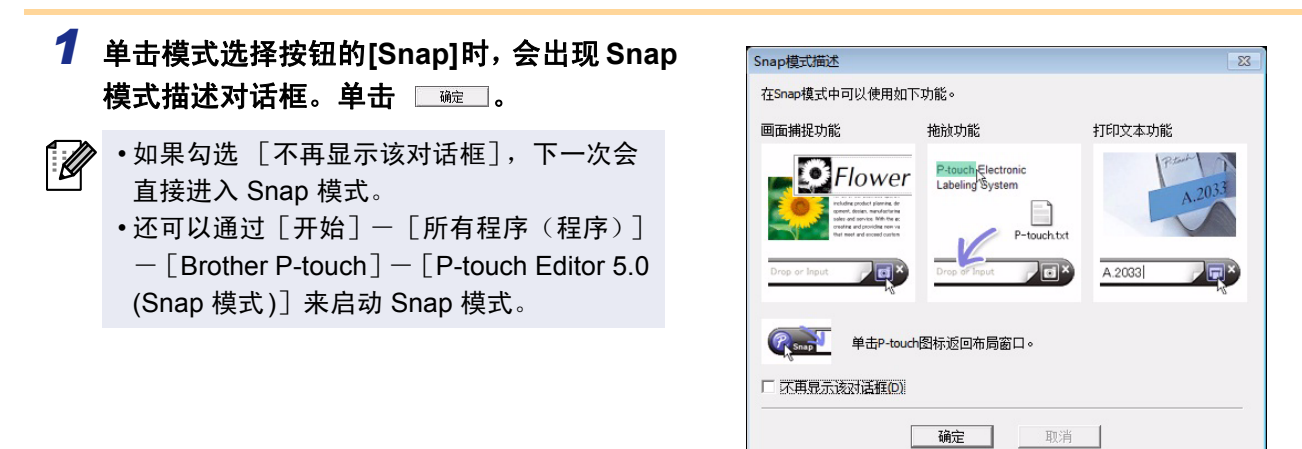

## **2** Snap 模式出现。

有关详细信息,请参阅 P-touch Editor 帮助。

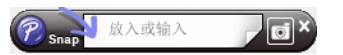

## ▶ 启动 P-touch Editor 帮助

本节对如何启动 Windows<sup>®</sup> 的 P-touch Editor 帮助进行了说明。以下示例使用 Windows Vista<sup>®</sup>。

#### ■从"开始"按钮

要启动 P-touch Editor 帮助,单击任务栏上的 "开始"按钮,指向 [所有程序]。然后,依次单 击 [Brother P-touch]和 [P-touch Editor 5.0 帮 助]。

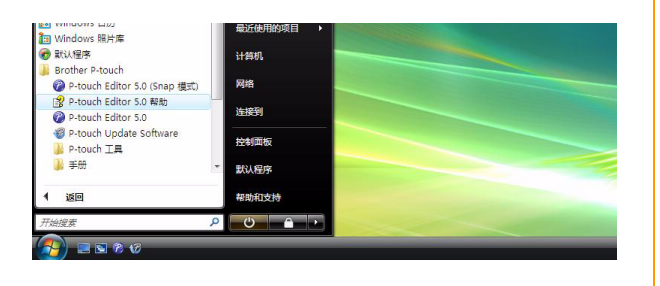

#### ■从"新建/打开"对话框

启动 P-touch Editor 5.0 并出现 "新建 / 打开" 对话框时,单击 "<u>帮助一操作方法</u>"。

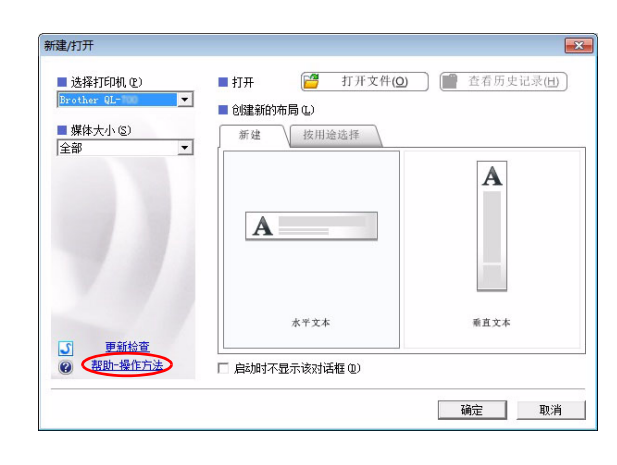

#### ■从 P-touch Editor

单击 "帮助" 菜单, 然后选择 "P-touch Editor 帮助"。

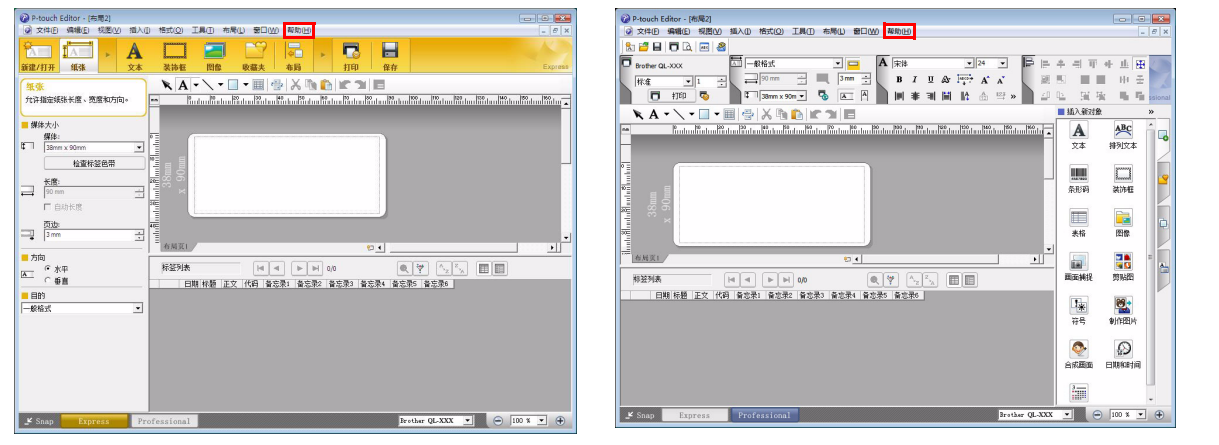

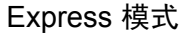

Professional 模式

单击鼠标右键,然后选择 "P-touch Editor 帮助"。

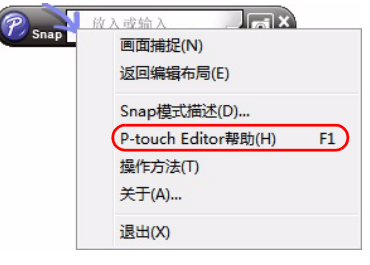

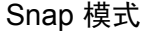

## ● 打印帮助说明

可以打印出 P-touch Editor 帮助中的信息。使用普通打印机就可以打印 P-touch Editor 帮助信息。

| <b>1</b> 在 [目录] 选项卡中,选择想要打印的主题。                                                                                                    | 简个 |
|----------------------------------------------------------------------------------------------------|----|
| 2 单击工具栏上的 🕋 。                                                                                                    |    |
| 3 选择要打印主题的范围,然后单击 •  • 打印主题 (新型如何处理) • 打印选择的主题或者所选标题中的所有主题。您希望如何处理) • 打印选择的主题 (S) • 打印选择的标题和所有副标题 (P) · · · · · · · · · · · · · · · · · · · |    |
| 4 指定 [打印机],然后单击 🤖 。                                                                                                    | 标  |
| !) 选择支持常规纸张尺寸 (如 Letter 或 A4)的普通打印机。                                                                                                    | 创通 |

所录

## ▶ 使用其它应用程序创建标签

安装软件时,如果选择了 Add-In (插件)功能, P-touch 图标将会自动添加到 Microsoft<sup>®</sup> Word、 Excel<sup>®</sup> 和 Outlook<sup>®</sup> 工具栏上。(仅当已在 PC 上安装了 Microsoft<sup>®</sup> Word、 Excel<sup>®</sup> 、 Outlook<sup>®</sup> 时。)Add-In (插件)功能 仅对 Windows<sup>®</sup> 有效。

在各应用程序中,通过选择想要打印的文本并单击 P-touch 图标,即可快速、方便地创建和打印标签。 如果进行了相应的设置,使用 Add-In(插件)功能下载的字符串将会登录到标签列表。标签列表是专供 P-touch Editor 使用的数据库。要显示标签列表,单击 [文件]一 [数据库]一 [标签列表]。

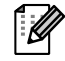

• Add-In (插件)功能支持以下应用程序: Microsoft<sup>®</sup> Word 2002/2003/2007/2010、Microsoft<sup>®</sup> Excel<sup>®</sup> 2002/2003/2007/2010 和 Microsoft<sup>®</sup> Outlook<sup>®</sup> 2002/2003/2007/2010

要获取详情或安装信息,请参阅 P-touch Editor 帮助。

🛑 登录和取消 Add-In (插件)功能

运行此程序前,请关闭 Word、 Excel<sup>®</sup> 和 Outlook<sup>®</sup> 程序。

以下示例使用 Windows Vista<sup>®</sup>。

单击 [开始] - [所有程序] [Brother P-touch] - [P-touch 工具] [P-touch Editor 5.0 插件实用工具]。
 出现 [Brother P-touch 插件设置] 对话框。

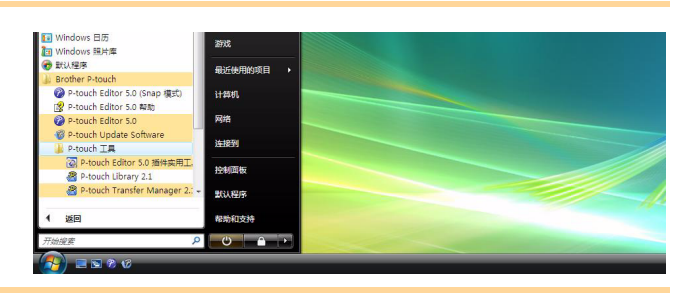

2 勾选想要安装 P -touch Editor Add-In (插件) 功能按钮的 Microsoft 应用程序的复选框。 对于每个 Microsoft 应用程序,您必须选择当单击

工具栏上的 P-touch Editor 按钮时,您希望打开的标签创建软件的版本。

- Express 模式 : 启动 Express 模式。
- Professional 模式 : 启动 Professional 模式。
- 立即打印 (Print Immediately):打印标签。

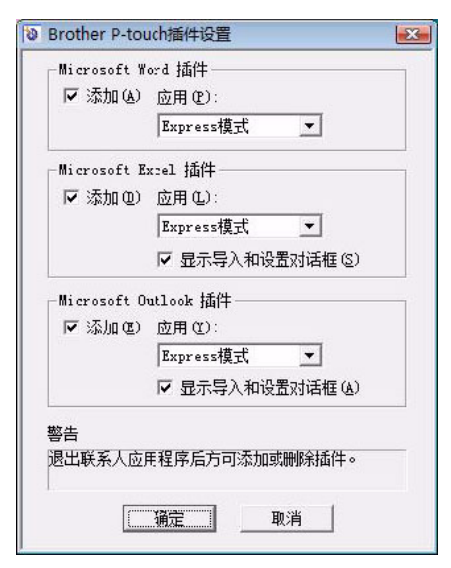

### Microsoft<sup>®</sup> Word

使用 Add-In (插件)功能,可以直接将 Microsoft<sup>®</sup> Word 中的文本复制到标签版面中。

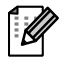

如果 Microsoft<sup>®</sup> Outlook<sup>®</sup> 正在运行且将 Microsoft<sup>®</sup> Word 选择为标准编辑器,则将无法在 Microsoft<sup>®</sup> Word 中使用 Add-In (插件)功能。请退出 Microsoft<sup>®</sup> Outlook<sup>®</sup>,然后重新启动 Microsoft<sup>®</sup> Word。

#### 使用 Microsoft<sup>®</sup> Word 创建标签

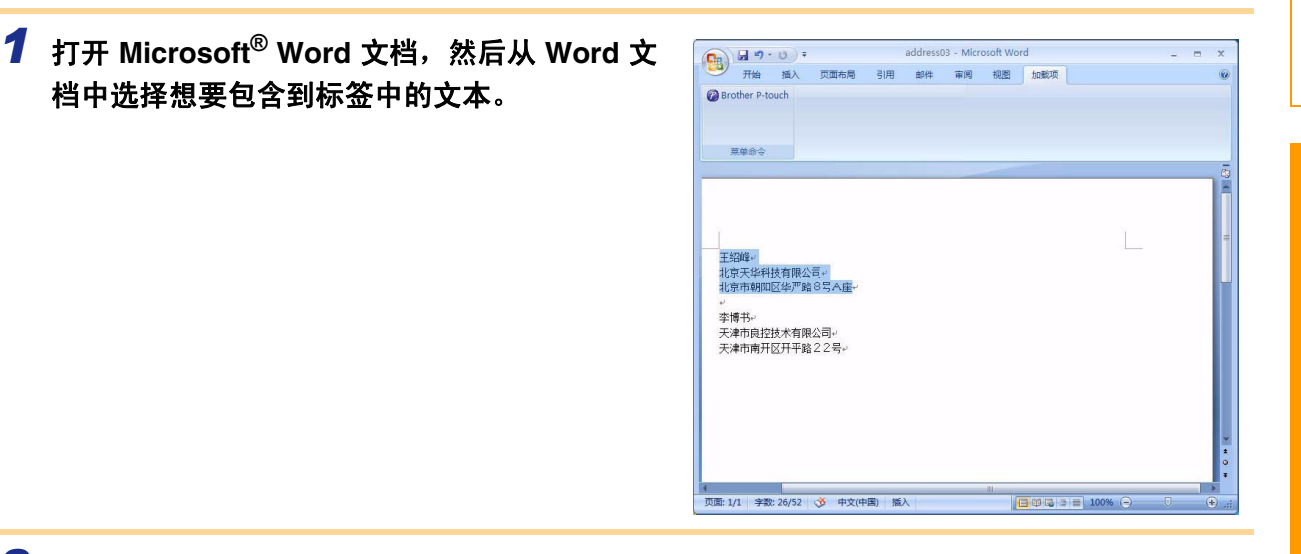

**2** 在 Microsoft<sup>®</sup> Word 功能区 / 标准工具栏上,单击 🔞。

有关如何将文本自动添加到标签列表的详细信息,请参阅下述的 "如何将 Microsoft<sup>®</sup> Word 文本 添加到数据窗口中显示的标签列表中"。

#### 如何将 Microsoft<sup>®</sup> Word 文本添加到数据窗口中显示的标签列表中

Ø

初次使用时,会显示"是否在标签列表中记录数据?"信息。如单击"是",则会在标签列表中 自动创建新记录,下次您登录文本时,文本会添加至如下所示的各个字段中。每次将新信息添加 至标签列表中时也会记录以下信息,供您参考。

| 文本          | 添加字段 |
|-------------|------|
| 创建日期        | 日期字段 |
| 第一行         | 标题字段 |
| 包括第一行在内的所有行 | 正文字段 |
| 检测的邮政编码     | 代码字段 |

P-touch Editor 屏幕上的数据库窗口中所存储标签列表数据的示例

|       | 日期:      | 标题  | 正文                                 | 代码 | 备忘录1 | 备忘录2 | 备忘录3 | 备忘录4 | 备忘录5 | 备忘录6 |
|-------|----------|-----|------------------------------------|----|------|------|------|------|------|------|
| □ 1 ▶ | 2008/6/4 | 王绍峰 | 王绍峰<br>北京天华科技有限公司<br>北京市朝阳区华产路8号A座 |    |      |      |      |      |      |      |

如当显示"是否在标签列表中记录数据?"信息时单击了"否",但想登录数据,请转到[工具]—[选项], 然后勾选 [标签列表]选项卡中的"自动记录使用插件功能导入的信息"。 欧圣

介旨

## Microsoft<sup>®</sup> Excel<sup>®</sup>

使用 Add-In (插件)功能,可以直接将 Microsoft<sup>®</sup> Excel<sup>®</sup> 中的文本复制到标签版面中。

#### 使用 Microsoft<sup>®</sup> Excel<sup>®</sup> 创建标签

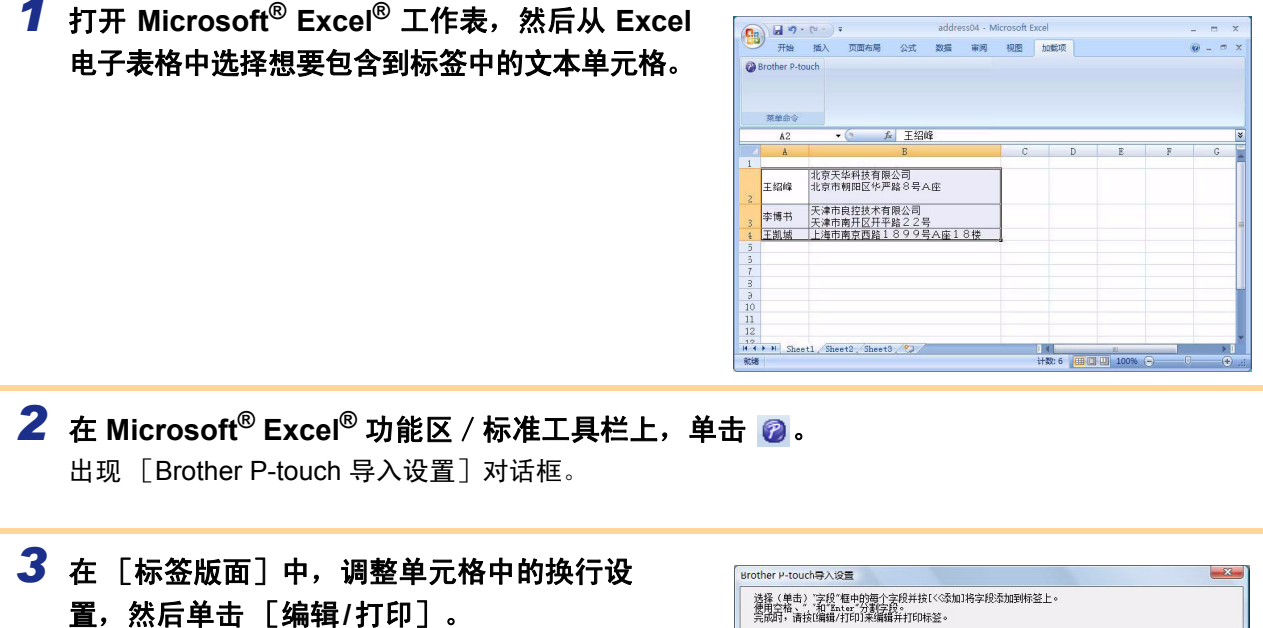

使用 [标签版面]可以更改文本显示 / 打印的方式。 选择 [字段] 框中的项目并单击 《 ※ 》 时,新字段会添加到 [标签版面] 框中。 可以在每个单元格中输入空格、换行符、逗 号和字符,然后将其打印在标签上。如果想 要删除此屏幕上的字段,请突出显示字段,

然后按键盘上的 Delete 键。

| 發(甲击)"学校"框中的每个学校并按1<<%加1将:<br>更用空格、"、"和"Enter"分割字段。<br>元成时,请按[编辑/打印]来编辑并打印标签。 | <b>昇胶漆加到标签上。</b>                                        |   |
|-------------------------------------------------------------------------------|---------------------------------------------------------|---|
| ī證版面 (L):                                                                     | 字段 (E):                                                 | _ |
| A:王绍峰] [B北京天华科技有限公司                                                           | A王紹峰<br>B北南于华科林有限公司<br>《《添加 (b)                         |   |
|                                                                               | <b>清除全部 (2)</b>                                         |   |
| 并经44组<br>王华国锋北京天华科技有限公司                                                       | □ 保存用于导入的格式 (2) □ 填充不包含数据的线条 (2) 导入到标签列表中"代码"字段的文字 (2): |   |

- 有关如何将文本自动添加到标签列表的详细信息,请参阅第 14 页上所述的 "如何将文本从 Microsoft<sup>®</sup> Excel<sup>®</sup> 添加到标签列表"。
  - •如果想要将数据包含到标签列表的代码字段中,请选择 [Brother P-touch 导入设置]对话框中 的 [导入到标签列表中 "代码"字段的文字]。

行管

## 如何将文本从 Microsoft<sup>®</sup> Excel<sup>®</sup> 添加到标签列表

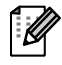

初次使用时,会显示"是否在标签列表中记录数据?"信息。如单击"是",则会在标签列表中 自动创建新记录,下次您注册文本时,文本会添加至如下所示的各个字段中。每次将新信息添加 至标签列表中时也会记录以下信息,供您参考。

| 文本                                 | 添加字段 |
|------------------------------------|------|
| 创建日期                               | 日期字段 |
| 标签版面中所指定文本的第一行                     | 标题字段 |
| 包括第一行在内的标签版面中所指定文本的所有行             | 正文字段 |
| [导入到标签列表中 "代码"字段的文字]中所指定<br>单元格的内容 | 代码字段 |

|     | 日期       | 标题  | 正文                                 | 代码 | 备忘录1 | 备忘录2                                | 备忘录3 | 备忘录4 | 备忘录5 | 备忘录6 |
|-----|----------|-----|------------------------------------|----|------|-------------------------------------|------|------|------|------|
| 1 🕨 | 2008/6/4 | 王绍峰 | 王绍峰<br>北京天华科技有限公司<br>北京市朝阳区华产路8号A座 |    | 王绍峰  | 北京天华科技有限公司<br>北京市朝阳区华严路8<br>号A座     |      |      |      |      |
| 2   | 2008/6/4 | 李博书 | 李博书<br>天津市良控技术有限公司<br>天津市南开区开平路22号 |    | 李博书  | 天津市良控技术有限公<br>司<br>天津市南开区开平路2<br>2号 |      |      |      |      |
| 3   | 2008/6/4 | 王凯城 | 王凯城<br>上海市南京西路1899号A<br>座18楼       |    | 王凯城  | 上海市南京西路189<br>9号A座18楼               |      |      |      |      |

如果在显示"是否在标签列表中记录数据?"信息时单击了"否"并想要登录数据,请转到 [工具] -[选项],然后勾选"自动记录使用插件功能导入的信息"。

### Microsoft<sup>®</sup> Outlook<sup>®</sup>

使用 Add-In (插件)功能,可以直接将 Microsoft<sup>®</sup> Outlook<sup>®</sup> 中的文本复制到标签版面中。 可导入的项目有:联系人、日历项目、删除的项目、草稿、收件箱、日记、便笺 (无法导入便笺对话框中的文 本)、发件箱、已发送项目和任务窗口。

使用 Microsoft<sup>®</sup> Outlook<sup>®</sup> 中的联系人数据创建标签

## **1** 打开 Microsoft<sup>®</sup> Outlook<sup>®</sup> 联系人并选择想要 包含到标签中的联系人信息。

在 Microsoft<sup>®</sup> Outlook<sup>®</sup> 中,不但可以将联系人数据包含到标签中,还可以将信息中的 文本也包含进去,与在 Microsoft<sup>®</sup> Word 中 所作的操作相同。

|                                       | 未命名 - 邮件 (HTML) | X |
|---------------------------------------|-----------------|---|
| 邮件 插入 過項 设置文本                         | alist bolto项    | 6 |
| Brother P-touch                       |                 |   |
| 茶单命令                                  |                 |   |
| 欧件人(0)                                |                 |   |
|                                       |                 |   |
| 主题(U):                                |                 |   |
| 李博书。<br>天津市時招技木有限公司。<br>天津市時开区并平路22号。 |                 |   |
|                                       |                 |   |

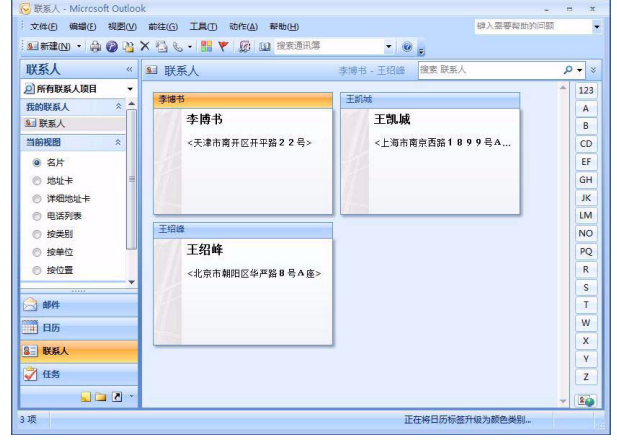

介筒

创建标签

**家** 

- **2** 在 Microsoft<sup>®</sup> Outlook<sup>®</sup> 功能区 / 标准工具栏上,单击 🙆。
  - 有关如何将文本自动添加到标签列表的详细信息,请参阅第 16 页上所述的 "如何将文本从 Microsoft<sup>®</sup> Outlook<sup>®</sup> 添加到标签列表"。

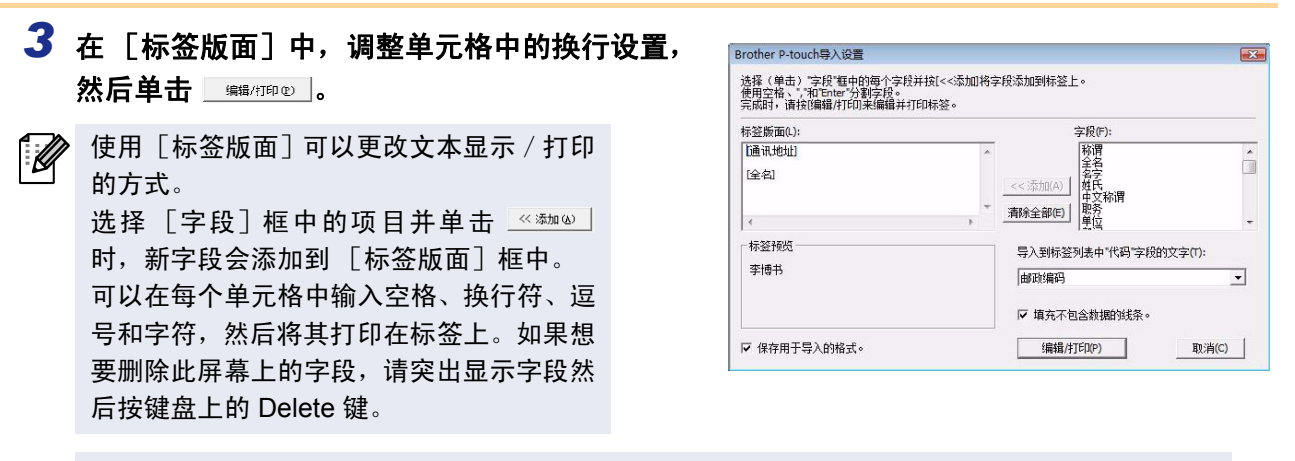

- 有关如何将文本自动添加到标签列表的详细信息,请参阅第 16 页上所述的 "如何将文本从 Microsoft<sup>®</sup> Outlook<sup>®</sup> 添加到标签列表"。
  - •如果想要将数据包含到标签列表的代码字段中,请选择 [Brother P-touch 导入设置]对话框中 的 [导入到标签列表中 "代码"字段的文字]。

## 如何将文本从 Microsoft<sup>®</sup> Outlook<sup>®</sup> 添加到标签列表

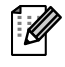

初次使用时,会显示"是否在标签列表中记录数据?"信息。如单击"是",则会在标签列表中 自动创建新记录,下次您注册文本时,文本会添加至如下所示的各个字段中。每次将新信息添加 至标签列表中时也会记录以下信息,供您参考。

| 文本                                | 添加字段 |
|-----------------------------------|------|
| 创建日期                              | 日期字段 |
| 标签版面中所指定文本的第一行                    | 标题字段 |
| 包括第一行在内的标签版面中所指定文本的所有行            | 正文字段 |
| [导入到标签列表中"代码"字段的文字]中所指定<br>单元格的内容 | 代码字段 |

|          |   | 日期       | 标题  | 正文                                 | 代码 | 备忘录1 | 备忘录2 | 备忘录3 | 备忘录4 | 备忘录5 | 备忘录6 |
|----------|---|----------|-----|------------------------------------|----|------|------|------|------|------|------|
| 1        | • | 2008/6/4 | 王绍峰 | 王绍峰<br>北京天华科技有限公司<br>北京市朝阳区华严路8号A座 |    |      |      |      |      |      |      |
| <b>2</b> |   | 2008/6/4 | 李博书 | 李博书<br>天津市良控技术有限公司<br>天津市南开区开平路22号 |    |      |      |      |      |      |      |
| <b>3</b> |   | 2008/6/4 | 王凯城 | 王凯城<br>上海市南京西路1899号A<br>座18楼       |    |      |      |      |      |      |      |

如果在显示"是否在标签列表中记录数据?"信息时单击了"否"并想要登录数据,请转到[工具]-[选项], 然后勾选"自动记录使用插件功能导入的信息"。

## 如何使用 P-touch Transfer Manager (仅限 QL-650TD / QL-580N / QL-1050 / QL-1060N)

P-touch Library: 使用此应用程序可以管理 P-touch 标签模板和 PC 上的其它数据。可以使用打印机从 P-touch Library 打印标签。

P-touch Transfer Manager: 使用此应用程序可以将标签模板数据传输到打印机主机并可以备份传输到打印机 登录的数据。

要使用 P-touch Template 需要传输功能。要获取 P-touch Template 的详细信息,请参阅 CD-ROM 中 [Tools] 文件夹内的 P-touch Template 手册。(仅限 QL-580N/QL-1050/QL-1060N)。

要通过网络传输模板,需要准备 BRAdmin Professional 或 Web BRAdmin。请从本公司网站进行下载。(仅限 网络机型)。

## 启动 P-touch Transfer Manager

 单击[开始]按钮,然后选择[所有程序(程序)]-[Brother P-touch]-[P-touch 工具]-[P-touch Transfer Manager 2.1]。

P-touch Transfer Manager 启动。

#### 布局窗口

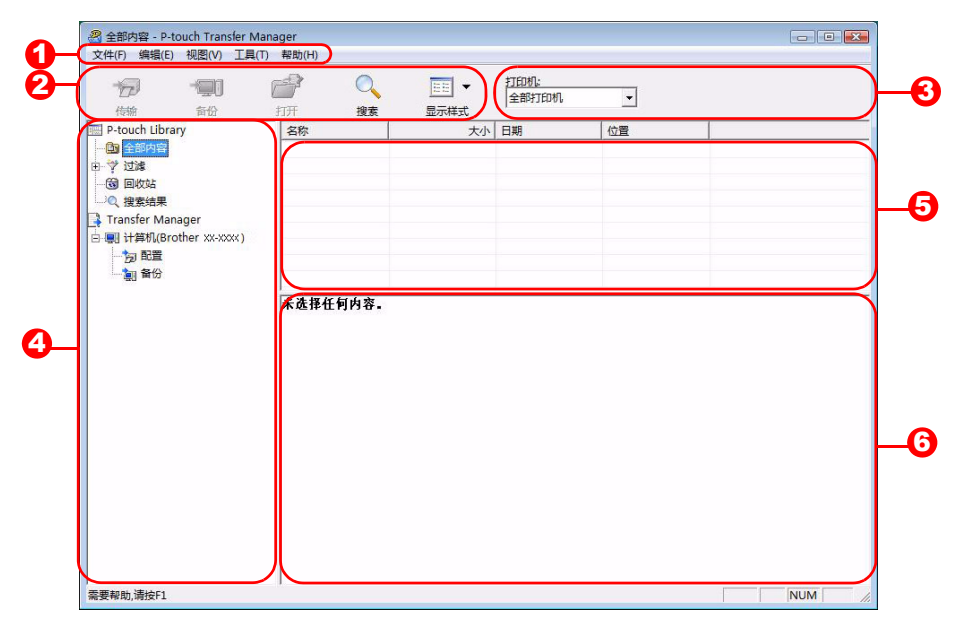

● 菜单

命令按照功能分类在各菜单(文件、编辑、视图、工具和帮助)下。

2 工具栏

提供常用命令的图标。单击图标使用命令。

❸选择打印机型号 (仅限 P-touch Transfer Manager)

选择要将数据发送到的打印机型号。选择打印机时,只有可以发送的所选打印机的数据会在列表视图中显示。

- 文件夹视图
   显示一列文件夹。选择任意文件夹时,所选文件夹中的数据会在右侧的列表视图中显示。
- 5 列表视图

显示所选文件夹中的数据。

6 预览

显示在列表视图中所选的标签模板的预览。

创建标签

灵

法

#### 图标说明

| 图标     | 按钮名称                                   | 功能                                                    |
|--------|----------------------------------------|-------------------------------------------------------|
| 1<br>1 | 传输<br>(仅限 P-touch<br>Transfer Manager) | 将计算机上的标签模板和其它数据传输到打印机 (连接<br>USB 接口数据线时)。             |
|        | 备份<br>(仅限 P-touch<br>Transfer Manager) | 备份使用 P-touch Transfer Manager 传输到 Brother 打印<br>机的数据。 |
|        | 打开                                     | 编辑所选的数据。                                              |
|        | 打印<br>(仅限 P-touch Library)             | 使用打印机打印所选的标签模板。                                       |
|        | 搜索                                     | 搜索使用 P-touch Library 管理的数据。                           |
|        | 显示式样                                   | 更改文件显示格式。                                             |

## ▶ 通过 USB 将标签模板从计算机传输到打印机

(!) 通过 USB 传输模板时,请确保断开网络数据线。

## 1 选择要将数据传输到的打印机。

使输数据前,请检查是否使用 USB 数据线正确连接了计算机和打印机以及是否打开了打印机电源。

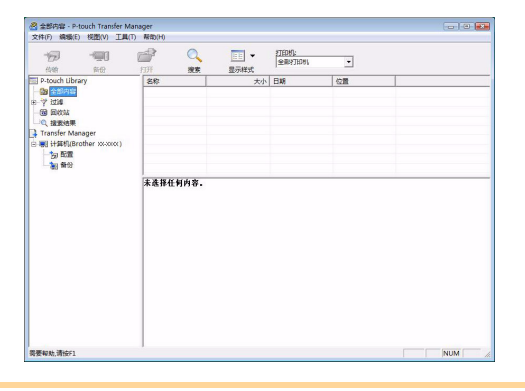

2 右键单击 [配置] 文件夹,然后选择 [新建] 来创建新文件夹。 此处,我们以创建名为"传输"的文件夹为例进行 说明。

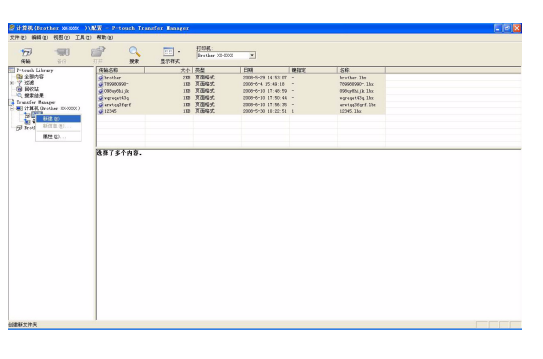

行管

创建标签

3 将传输数据拖拽到刚刚建好的文件夹中。 拖动"全部内容"、"布局"、或"过滤"下的其他文件夹中的传输数据。 传输多套数据时,请将所有传输数据移动到创建的 文件夹内。

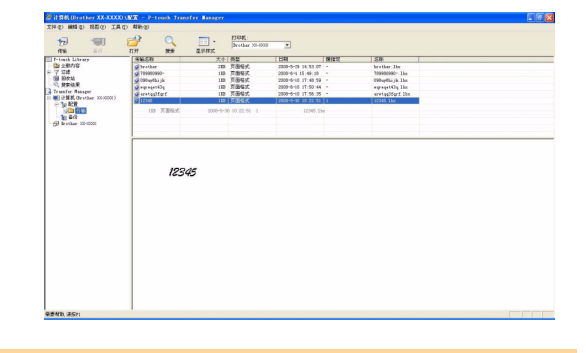

- 4 指定键编号会自动分配到在之前步骤中创建的文件夹内的传输数据。
   要更改编号,右键单击列表视图中的数据名称,然后选择指定键编号。
   在传输信息文本之外的数据时,指定键是必需的。
   如果更改了已传输到打印机主机的数据所使用
  - 如果更改了已传输到打印机主机的数据所使用的指定键编号,其将被覆盖。通过如"备份标签模板"(第 20 页)中所述的方法备份数据可以检查已传输到打印机的数据所使用的指定键编号。
    - 可以单击传输数据的数据名称并将其更改为新 名称。数据名称中可以使用的字符数限制因打 印机型号而异。

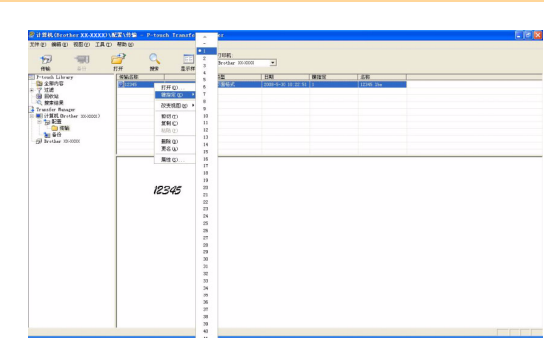

5 选择想要传输的数据或文件夹,然后单击
显示传输确认信息。

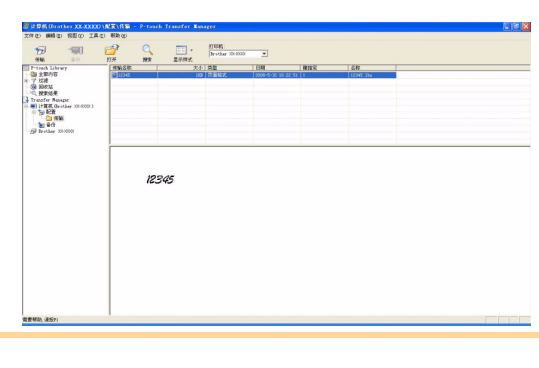

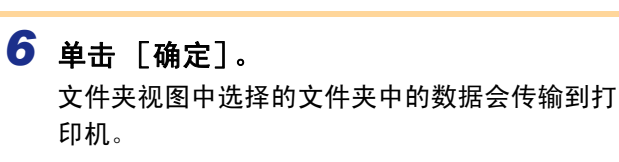

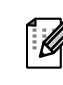

如果在列表视图中选择了特定数据,只有所选的数据会传输到打印机。

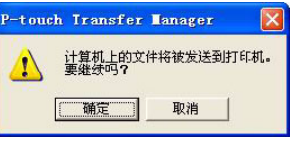

创建标签

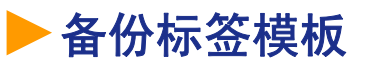

本章描述了如何将打印机中的标签模板和其它数据传输到计算机。

2 选择要进行备份的打印机,然后单击 🗐。

•仅当连接 USB 数据线时有效。
 •无法在计算机上编辑已备份的数据。
 •对于某些打印机型号规格,可能无法将已备份的数据再次传输到与原始备份数据所在的打印机不同的其它型号的打印机上。

1 使用 USB 数据线连接 PC 和打印机,并打开打印机的电源。 打印机型号名称会在文件夹视图中显示。 如果在文件夹视图中选择打印机型号名称,会显示已传输到打印机的当前数据。

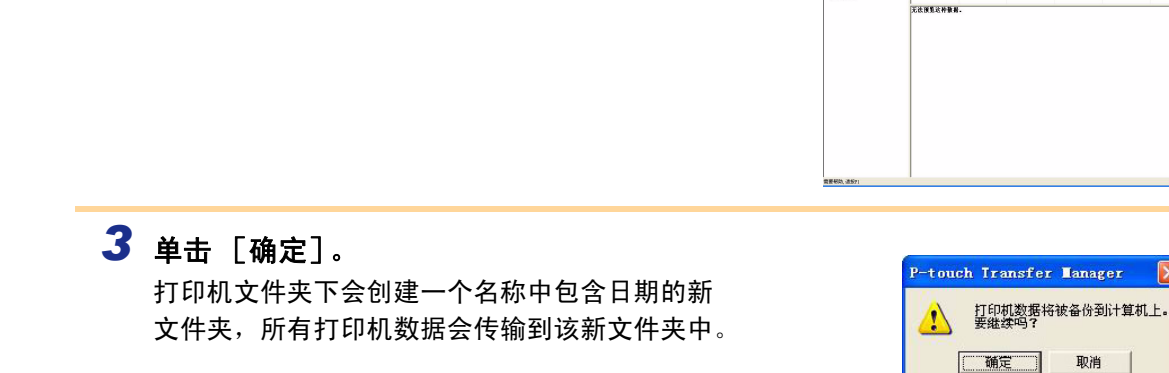

#### 删除所有打印机数据

显示备份确认信息。

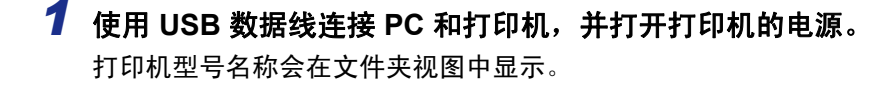

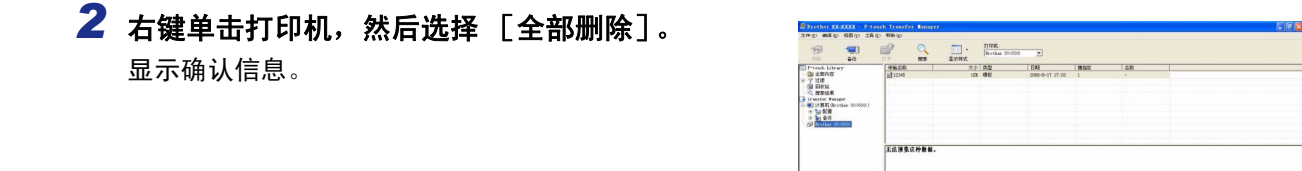

**3 单击 [确定]。** 打印机中的全部数据将被删除。

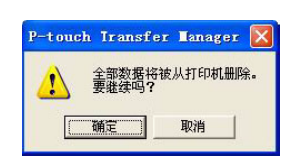

## 通过网络将模板传输至打印机 (仅限 QL-580N / 1060N)

要通过网络将模板传输到打印机,需要 BRAdmin Professional 或 Web BRAdmin。请先从本公司网站将其下载。 打印机名称和以下屏幕中的图片可能会与您所购买的打印机有所不同。所示屏幕因机型而异。

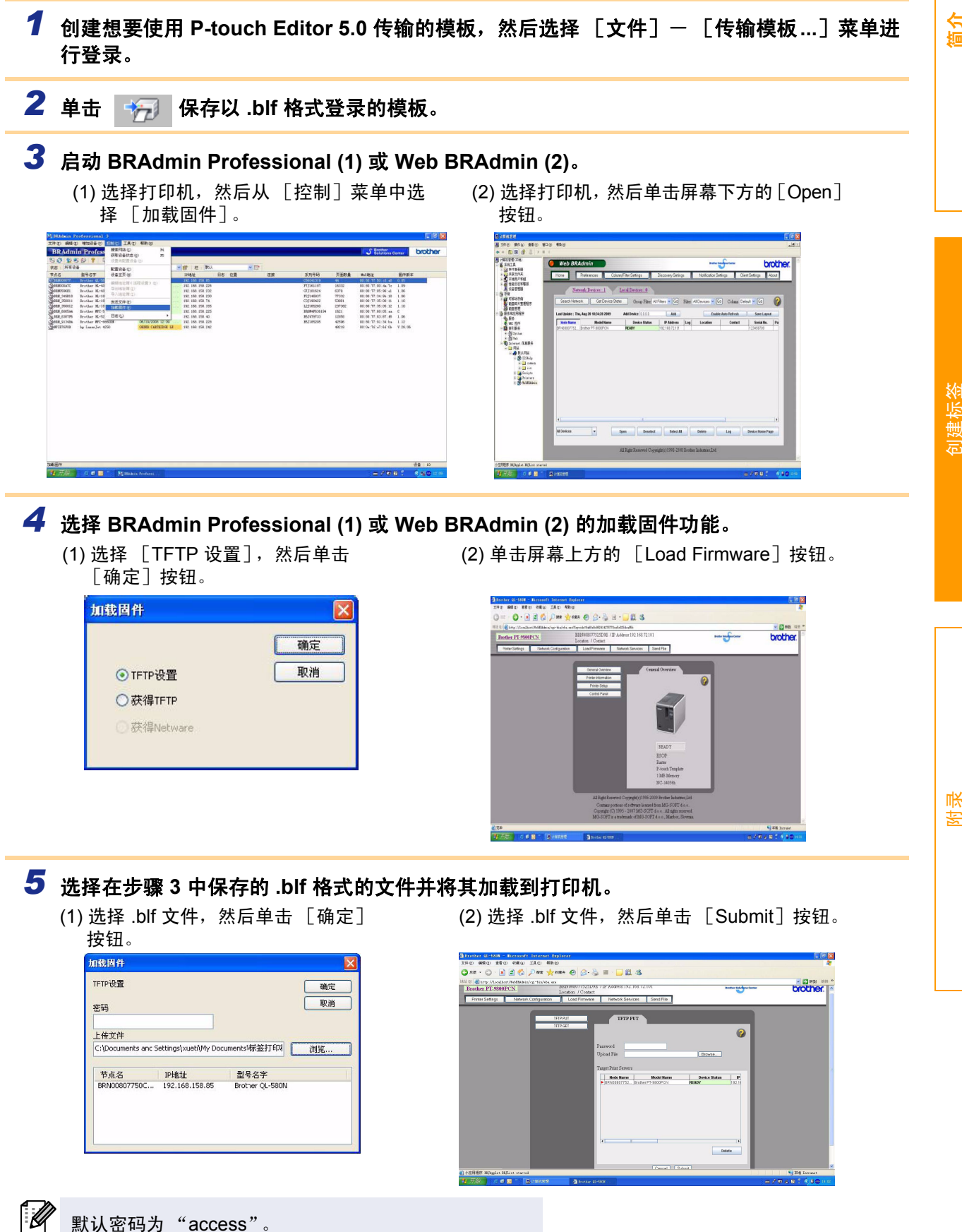

## 如何使用 P-touch Library

## ▶ 启动 P-touch Library

可以启动 P-touch Library 以编辑和打印标签。

单击 [开始] 按钮, 然后选择 [所有程序 (程序)] - [Brother P-touch] - [P-touch 工具] - [P-touch Library 2.1]。 P-touch Library 启动。

打开和编辑数据

选择想要编辑的数据,然后单击
 新弗
 与数据相关联的应用程序打开,您可以在其中编辑数据。
 ▶
 启动的应用程序因数据而异。例如,对于

P-touch 模板来说, 会启动 P-touch Editor。

## ●打印标签

选择想要打印的标签模板,然后单击

打印

会使用所连接的打印机打印标签。

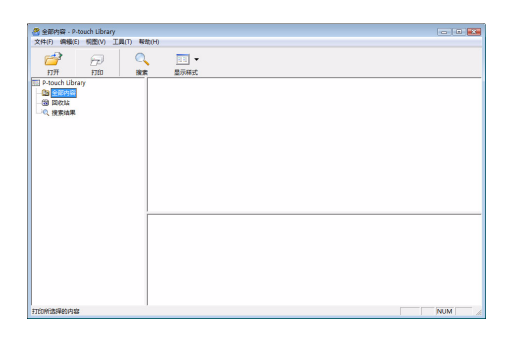

**水洗排任何内**宽。

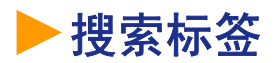

可以搜索在 P-touch Library 中登录的标签模板。

单击 。
 显示 [搜索]对话框。

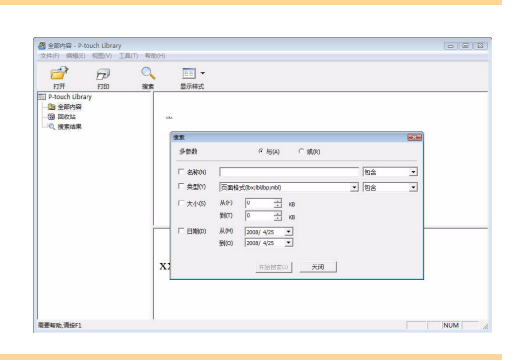

## 2 选择要作为搜索条件的项目,然后设置搜索项目。

可以设置的搜索项目如下所示:

| 设置  | 详细说明                                                         |  |  |
|-----|--------------------------------------------------------------|--|--|
| 多参数 | 设置组合多个搜索项目的方法。如果选择"与",将搜索满足所有条件的文件。如果<br>选择"或",将搜索满足任一条件的文件。 |  |  |
| 名称  | 输入要搜索的数据名称。                                                  |  |  |
| 类型  | 选择要搜索的数据类型。                                                  |  |  |
| 大小  | 设置要搜索的数据大小。                                                  |  |  |
| 日期  | 设置要搜索的数据的上一次修改日期和时间。                                         |  |  |

3 单击 [开始搜索]。

搜索开始。

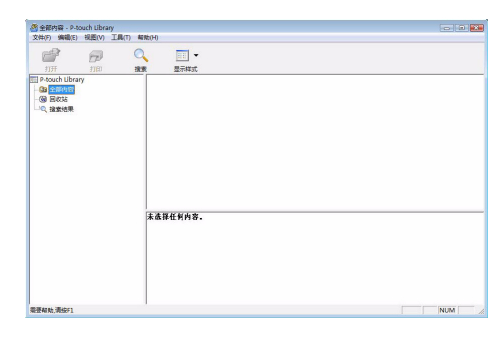

关闭 [搜索]对话框。可以在文件夹视图的搜索结果中查看搜索结果。

可以通过将数据拖放到全部内容文件夹或其列表视图的方式在 P-touch Library 中登录数据。要 将使用 P-touch Editor 创建的标签模板自动登录到 P-touch Library 中,请使用以下方法: 1. 从 P-touch Editor 菜单中,选择 [工具] – [选项]。

2. 在 [选项]对话框的 [常规]选项卡中,单击 [注册设置]。

3. 选择登录使用 P-touch Editor 创建的标签模板的执行时间,然后单击 [确定]。

创建标签

省

# 如何使用 P-touch Editor Lite (仅限 QL-700 和 Windows<sup>®</sup>)

无需安装适用于 P-touch Editor Lite 的驱动程序或软件。 使用 P-touch Editor Lite 可以快速、方便地创建各种简单的标签版面。

1 双击 🜈 .

P-touch Editor Lite 启动。

#### 布局窗口

#### 1 命令工具栏

| 图标 | 功能                                                                                 |
|----|------------------------------------------------------------------------------------|
|    | 显示用于创建新标签的新建屏幕。                                                                    |
| 1  | 打开使用 P-touch Editor Lite 保存的文件。                                                    |
| 1  | 将数据保存到计算机等,而非打印机。                                                                  |
| A  | 插入新文本框 (创建含有单行和多行文本<br>的标签时非常方便)。                                                  |
|    | 在标签上插入图像。<br>来自文件:插入计算机上存储的图像。<br>画面捕捉:将计算机屏幕上的所选区域作<br>为图形插入。<br>符号:插入一个计算机的内置符号。 |
|    | 插入装饰框。                                                                             |
| T  | 显示菜单。<br>该菜单包括了 P-touch Editor Lite 的所有<br>功能。                                     |
| _  | 最小化 P-touch Editor Lite。                                                           |
| ×  | 退出 P-touch Editor Lite。                                                            |

2 属性工具栏

| 图标                 | 功能                                                                                                    |  |  |
|--------------------|----------------------------------------------------------------------------------------------------|--|--|
| Arial              | 单击 🚽 更改字体。                                                                                                  |  |  |
| 73,4 💌 🗚 🔺         | 单击 ■ 指定字体大小。<br>单击 ▲ 或 ▲ 可增大或减小<br>字体尺寸。                                                                    |  |  |
| BIU                | 指定字体样式:<br>B 加粗 I 斜体 U 下划线                                                                                  |  |  |
| <b>F</b>           | 指定文本框中文本的对齐方<br>式。                                                                                          |  |  |
| 29mm 💌             | 设置色带的宽度。单击 💷 自<br>动检测打印机色带的宽度。                                                                              |  |  |
| ➡<br>12.7 mm(自动) 📑 | 设置标签的长度。单击 🗐 自<br>动调节标签长度以容纳输入<br>的文本。                                                                      |  |  |
| A                  | 设置 / 取消垂直标签方向。                                                                                              |  |  |
| - 100 % ▼ +        | 单击 <b>」</b> 设置标签视图的缩放<br>比例。<br>还可以通过单击 ─ 或 ⊕ 来更<br>改缩放比例。                                                  |  |  |
|                    | 单击 <b>一</b> 正常打印,或者单<br>击 使用选项打印。<br>自动剪切:打印后自动剪切每<br>张标签。<br><b>末端切割</b> :打印最后一个标签<br>后剪切标签。<br>副本:打印多份标签。 |  |  |

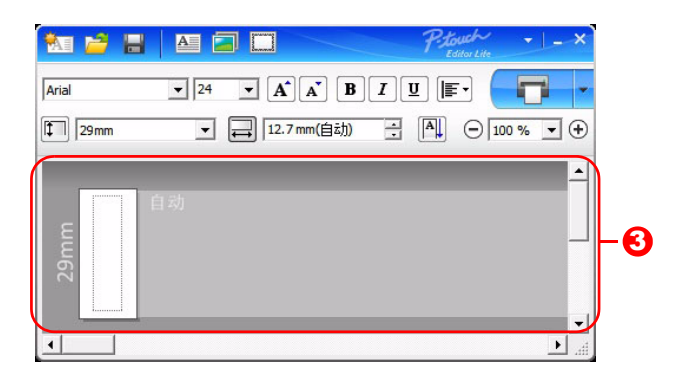

#### 🕄 标签视图

| 显示                                    | 功能                                                                                      |
|---------------------------------------|-----------------------------------------------------------------------------------------|
| a a a a a a a a a a a a a a a a a a a | 软件启动时显示的标签视图。当前装入色带的宽度会在标签图像的左侧显示。右侧显示"自动"时,色带的长度会自动调节到文本的长度。                           |
|                                       | 可以拖拽标签的边框手动更改标签的长度和宽度。将指针移动到标签区域的边框。出<br>现蓝色边线时,拖拽到所需的长度或宽度。                            |
|                                       | 可以调节 P-touch Editor Lite 窗口的大小。将指针移动到 P-touch Editor Lite 窗口边<br>缘上,当指针变为箭头时拖动窗口调节尺寸即可。 |
|                                       | 移动对象时有时会显示基准线。对象在可打印区域的左侧、右侧、顶部或底部边缘,或<br>中央对齐时会显示这些基准线。在左图中,基准线表示对象在色带顶部边缘处居中。         |
|                                       | 插入的文本框、图像和装饰框都将作为对象处理。对象周围环绕有控点(由 8 个蓝色<br>点表示)。                                        |
| See                                   | 表示对象已选中。                                                                                |
|                                       | 将指针移动到控点上时其会变为箭头。此时,通过拖拽就可以更改对象的尺寸。                                                     |
| 20000                                 | 在指针变为十字光标时通过拖拽来移动对象。对于文本对象,指针只有在移动到对象<br>的边框上时才会变为十字光标。                                 |

省

所录

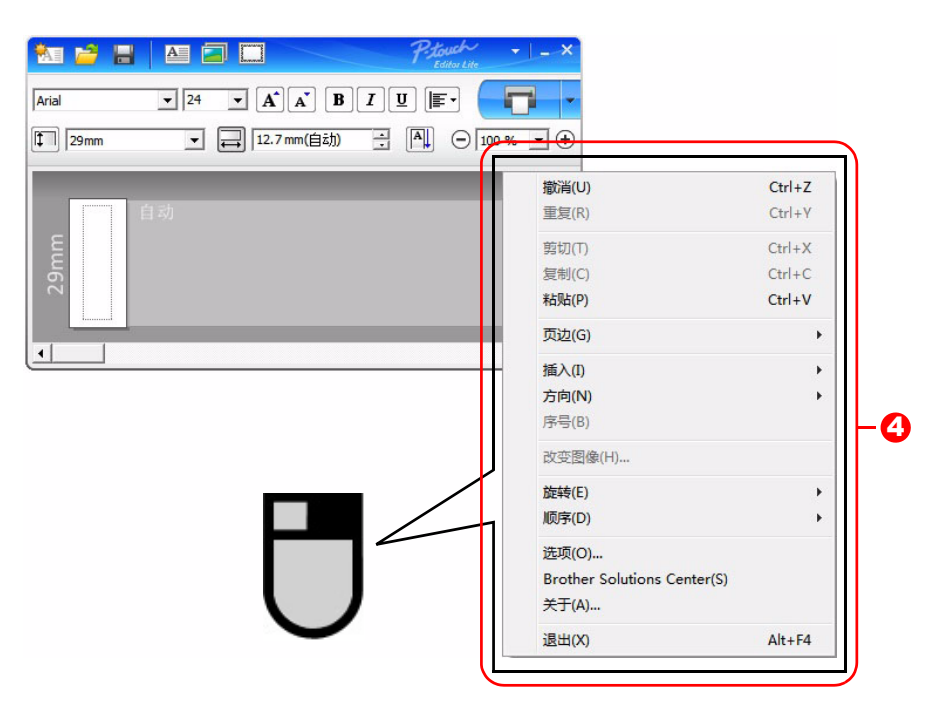

4 其它功能 (位于单击鼠标右键所显示的菜单中)

| 菜单                       | 操作说明                                                                           |  |  |
|--------------------------|--------------------------------------------------------------------------------|--|--|
| 撤消                       | 单击 <b>撤消</b> 可撤销最后一次操作。                                                        |  |  |
| 重复                       | 单击 <b>重复</b> 可恢复被撤消的操作。                                                        |  |  |
| 剪切                       | 选择前扣式复制的支索区域 (式过色)   张后选择 <b>前扣</b> 式 <b>复制</b> 左日左区域由单土                       |  |  |
| 复制                       | 选择努切或复制的文本区域 (或对家), 然后选择 <b>努切或复制</b> 。 任日称区域中半击<br>鼠坛並冼择 <b>鞋趾</b>            |  |  |
| 粘贴                       |                                                                                |  |  |
| 页边                       | 总是对 QL 禁用。                                                                     |  |  |
|                          | 单击 <b>插入</b> 。                                                                 |  |  |
|                          | 选择 <b>文本框</b> 可在标签上插入文本。                                                       |  |  |
| 插入                       | 选择 <b>来自文件</b> 可插入计算机上存储的图像。                                                   |  |  |
|                          | 选择画面捕捉可插入计算机屏幕的所选区域。                                                           |  |  |
|                          | 选择 <b>符号</b> 可插入一个计算机的内置符号。                                                    |  |  |
|                          | 选择 <b>装饰框</b> 可插入一个 P-touch Editor Lite 内置边框。                                  |  |  |
| 方向                       | 选择文本对象,然后单击 <b>水平文本</b> 或 <b>垂直文本</b> 可更改文本的方向。                                |  |  |
|                          | 选择文本中的数字或字母,然后单击序号可按顺序递进各标签上的数字和字母。单击                                          |  |  |
| 序号                       | <b>打印</b> 按钮右侧的 <mark>▼</mark> ,然后单击 <b>打印选项</b> 。勾选编号选框,然后在 <b>计数</b> 字段中输入打印 |  |  |
|                          | 标签的编号。单击 <b>打印</b> 按钮。                                                         |  |  |
|                          | 选择图像,然后单击 <b>改变图像</b> 可使用其它图像替换当前的图像。                                          |  |  |
| 旋转                       | 将对象旋转 0°、 90°、 180°或 270°。                                                     |  |  |
| 顺序                       | 选择一个对象并单击顺序,然后选择提到前面、发送到后面、向前提或向后发送可设                                          |  |  |
|                          | 置图层中各对象的叠放次序。                                                                  |  |  |
|                          | 单击 <b>选项</b> 。                                                                 |  |  |
| 选项                       | 选择 <b>毫米 (mm) 或英寸 (in)</b> 以设置测量单位设置。                                          |  |  |
|                          | 选择 P-touch Editor Lite 语言。重新启动应用程序以应用新选择的"语言"。                                 |  |  |
| Brother Solutions Conter | 选择 <b>打印后显示新致值</b> 或 <b>打印后重重为初始值</b> 可设置编号选项。                                 |  |  |
|                          | 单击 Brother Solutions Center 可进入网站以获取帮助和信息。                                     |  |  |
| 天士                       | 单击关于可查看 P-touch Editor Lite 的版本。                                               |  |  |
| 退出                       | 里击 <b>退出</b> 可退出 P-touch Editor Lite。                                          |  |  |

# 创建标签

行道

**緊** 

## 将新的标签收集类别下载至 P-touch Editor/ 更新 P-touch Editor 软件和 P-touch Editor Lite (仅限 QL-700)

使用 P-touch Update Software,可将标签收集类别下载至 PC 并通过 P-touch Editor 将其打印出来。此外,使 用此工具可将软件升级至最新版本。

- •有关如何安装该软件的详细信息,请参考"快速设置指南"。
- •必须连接至互联网才能启动 P-touch Update Software。
- •无法编辑标签收集设计。
- •您可能会发现软件与本说明书的内容有所不同。
- 安装 P-touch Update Software 时会在桌面上安装一个图标,以方便您使用。要 检查是否有新的标签收集设计,只需单击图标便可启动该软件。

以下示例使用 Windows Vista<sup>®</sup>。 您在下面中会看到"XX-XXXX"字样。请将"XX"当作您 QL-700 的名称。

## ▶将新的标签收集类别下载至 P-touch Editor / 更新 P-touch Editor 软件

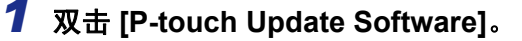

- 🕐 •也可使用下列方法启动 P-touch Update Software。
  - 単击 [开始],然后选择 [所有程序] [Brother P-touch] [P-touch Update Software]。
  - •如启动时显示一条消息通知用户该编辑软件 (P-touch Editor) 是最新版本,则单击 [是],然后继续执行步骤 3。

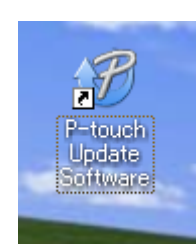

#### 2 单击 [计算机软件更新] 图标。

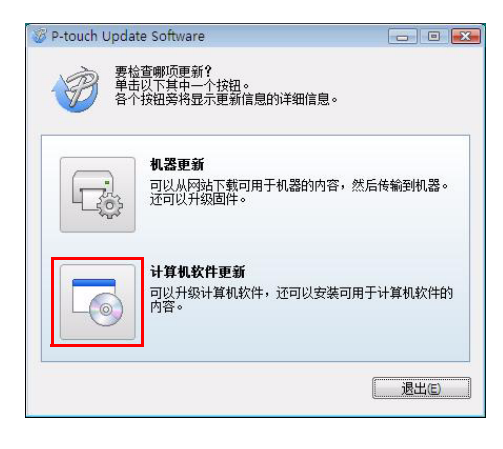

介旨

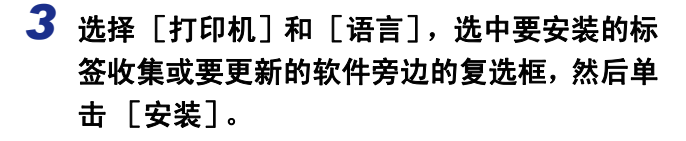

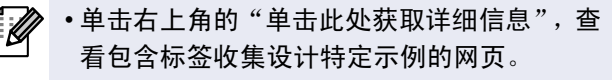

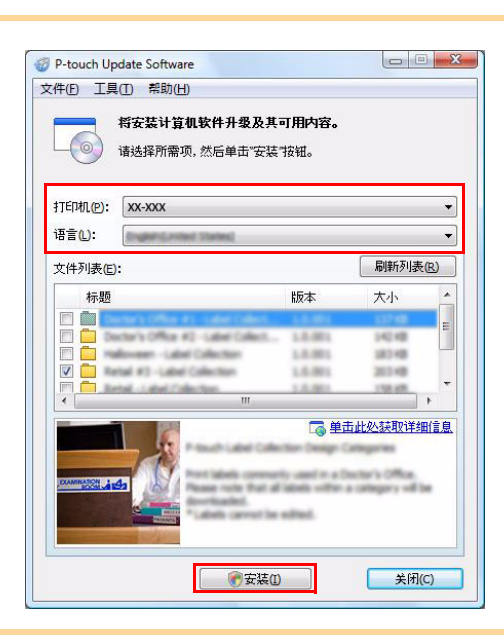

4 安装的标签收集将保存至 P-touch Editor [标 签收集]选项卡。

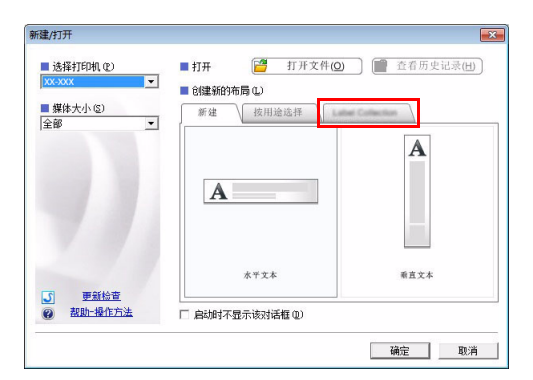

## ▶ 更新 P-touch Editor Lite

#### 1 打开打印机,连接 USB 数据线。

通过 USB 数据线将 QL-700 连接至计算机之前确认是否已关闭 Editor Lite。按住 Editor Lite 按钮,直到 Editor Lite 指示灯关闭。

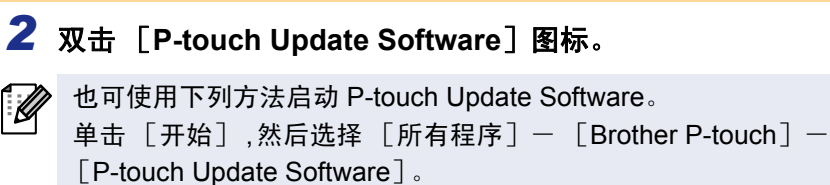

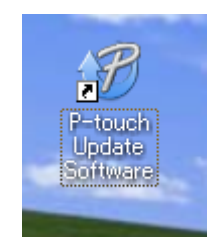

介盲

3 单击 [机器更新] 图标。

新。

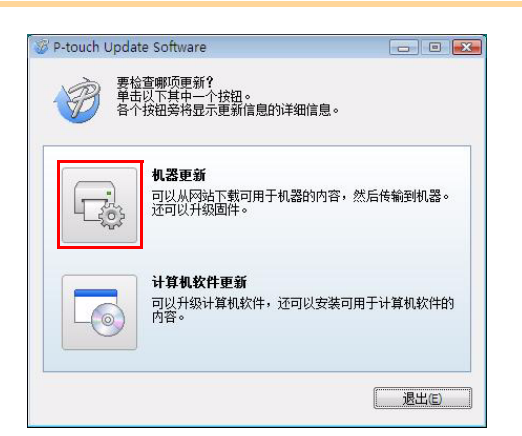

4 选择[打印机],确保显示[机器已正确连接], 然后单击[确定]。

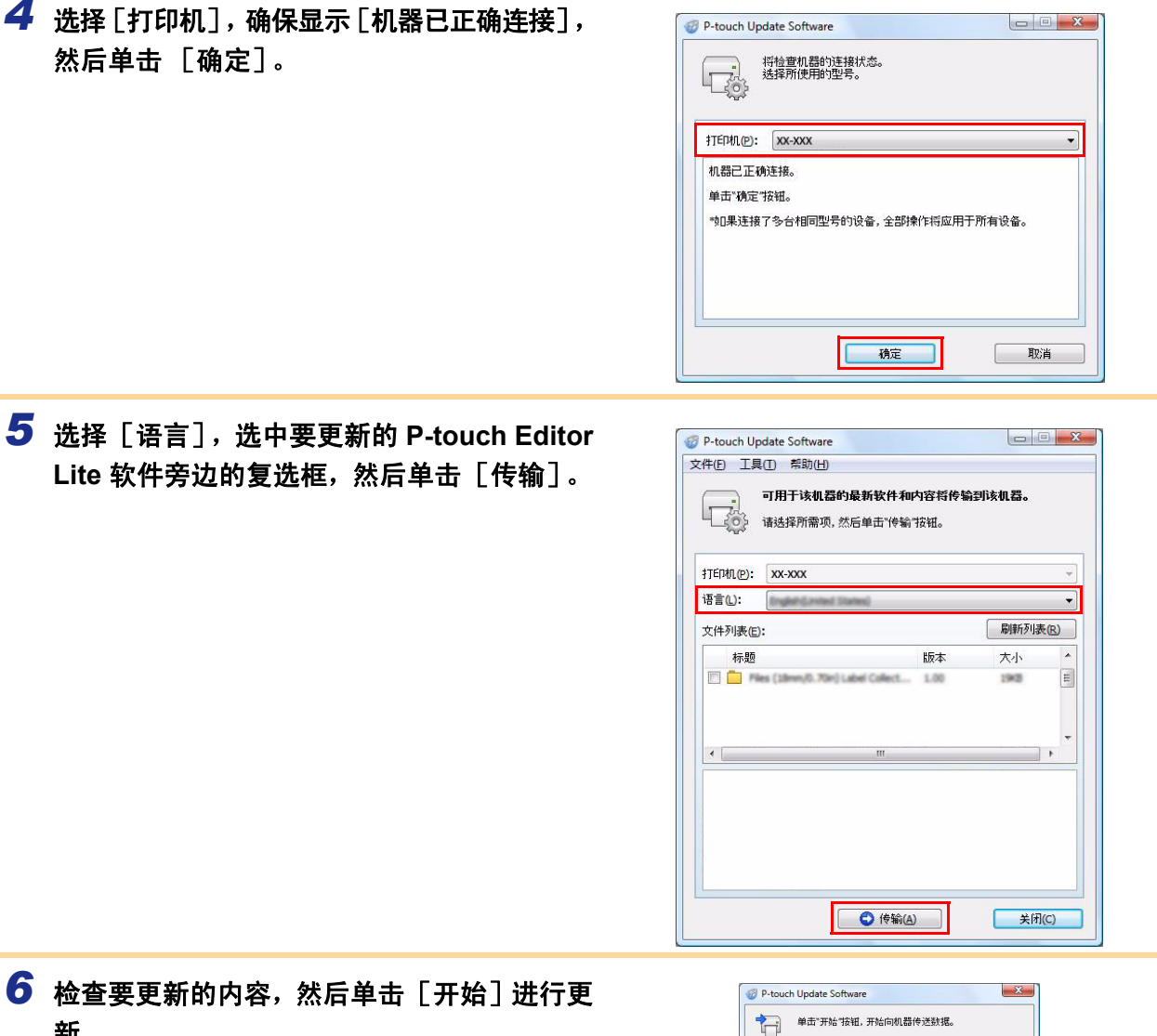

"如果连接了多台相同型号的设备,全部操作将应用于 所有设备。 将数据传输到机器时,建议使用交流电适配器。

开始(S) 取消

介筒

系家

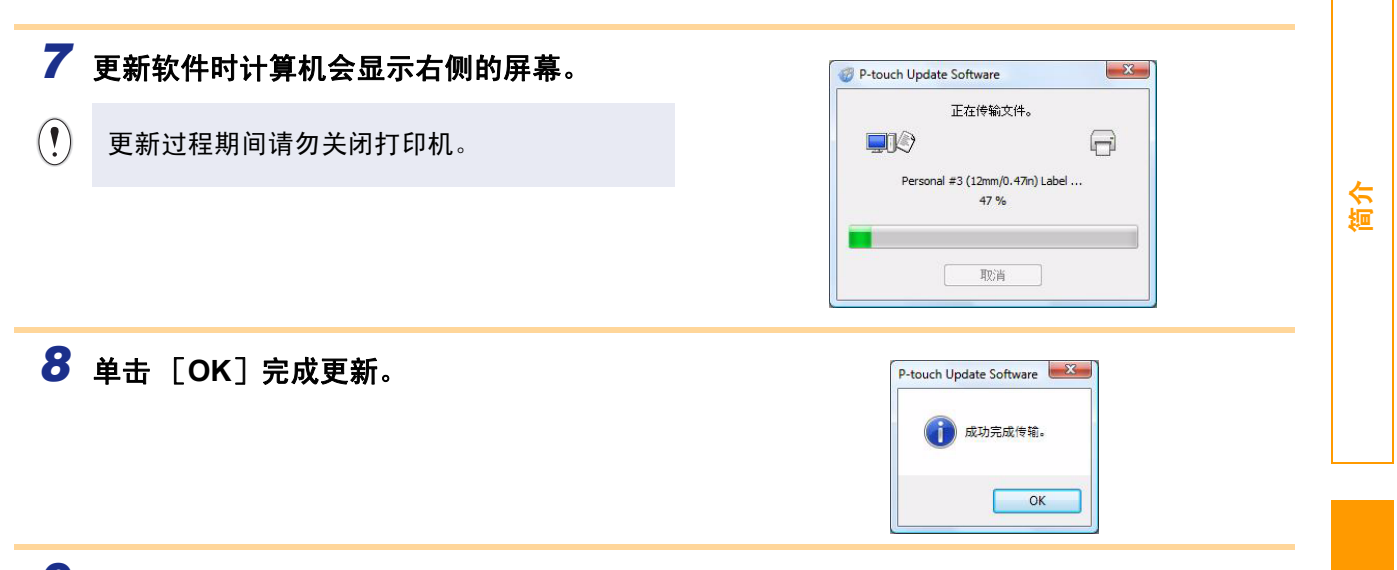

9 更新完成后,屏幕返回至输入屏幕。

# 如何使用适用于 Macintosh 的 P-touch Editor

本节介绍了 P-touch Editor。有关详细信息,请参阅 P-touch Editor 帮助。

## ▶ 启动 P-touch Editor

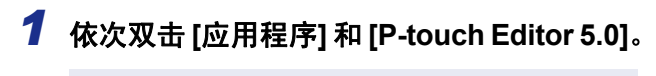

如已创建别名,请双击此别名。

| Applications | •  | 😹 Mail             | 🕋 📁 AutoFormat    | Þ  |                    |
|--------------|----|--------------------|-------------------|----|--------------------|
| 🝺 Library    | Þ  | P-touch Editor 5.0 | 🕞 📁 Help          | Þ  |                    |
| 📁 System     | Þ  | W Photo Booth      | P-touch Editor    |    |                    |
| 🗊 Users      | Þ  | Se Preview         | 🗟 Read Me.rtf     |    |                    |
|              |    | QuickTime Player   | Template          | Þ  |                    |
|              |    | i Safari           | Uninstall P-touch | Þ  |                    |
|              |    | A Sherlock         |                   |    |                    |
|              |    | Stickies           |                   |    |                    |
|              |    | System Preferences | ×                 |    |                    |
|              |    | 🦅 TextEdit         | Ŧ                 |    | Name P-touch Edito |
|              | 11 | 📁 Utilities        | P 1               | 11 | Kind Application   |

随即显示"版面"窗口。

**2** 双击"P-touch Editor"应用程序。 P-touch Editor 即会启动。

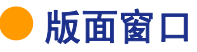

#### ■标准模式

利用此模式可以使用文本和图像轻松创建标签。 版面窗口包括以下部分:

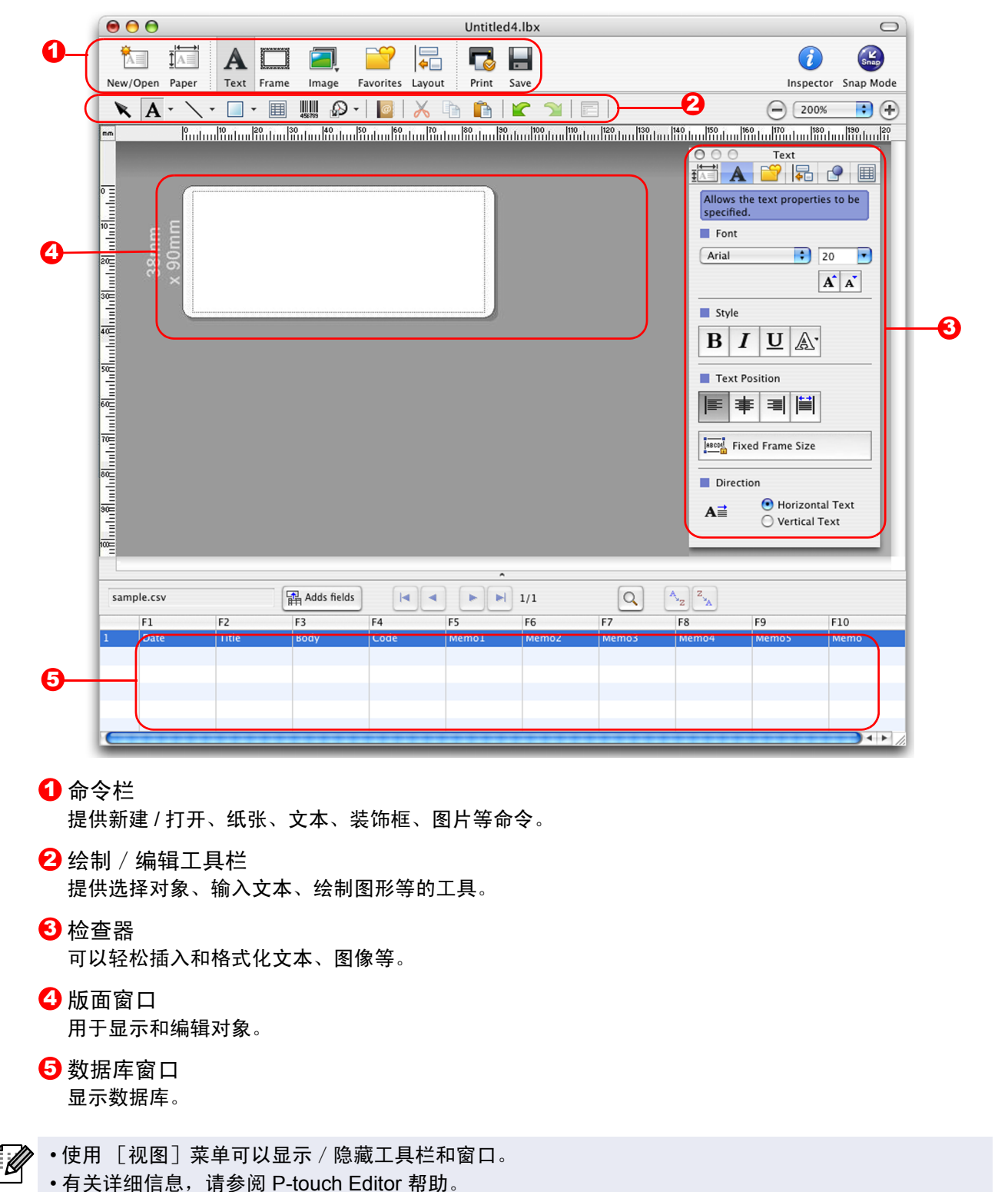

创建标签

#### ■Snap 模式

在此模式下,您可以截屏,打印和保存截屏图像,以备将来使用。要启动 Snap 模式,请遵守下列步骤。

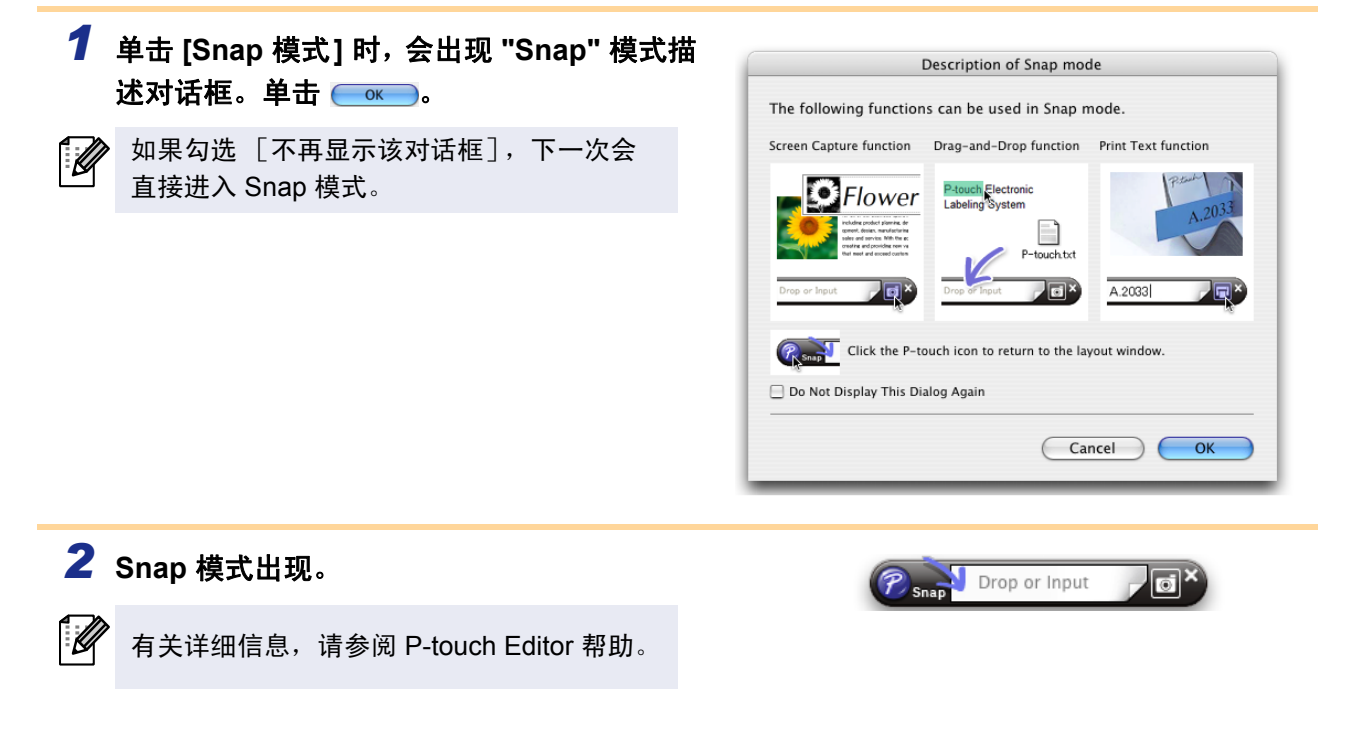

## ▶ 启动 P-touch Editor 帮助

本节对如何启动 Mac 的 P-touch Editor 帮助进行了说明。以下示例使用 Mac OS X 10.4.9。

- ■从"新建/打开"对话框
- 在"新建 / 打开"对话框中,单击"<u>帮助一操作</u> <u>方法</u>"。

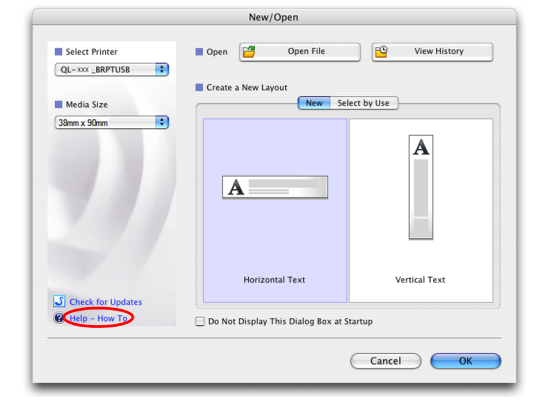

#### ■从 P-touch Editor

要启动 P-touch Editor 帮助,请单击"帮助",并 选择"P-touch Editor 帮助"。

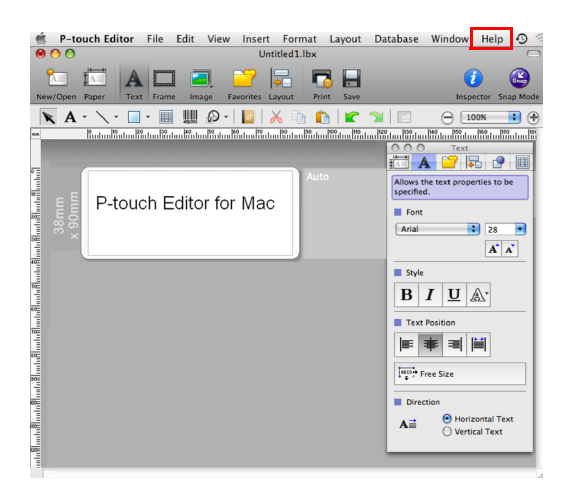

**緊** 

创建标签

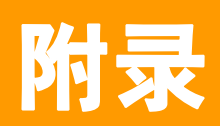

 $(\mathbf{I})$ 

# 从其它应用程序直接打印

安装打印机驱动程序后,就可以使用本机从大部分 Windows<sup>®</sup> 应用程序直接打印。

由于本机的纸张尺寸与其它普通打印机不同,因此即使安装了驱动程序和应用程序软件也可能无法打印, 除非应用程序软件允许设置正确的标签尺寸。

## ▶ 设置打印机驱动程序

您在下面中会看到"QL-XXX"字样。"XXX"是指您打印机的名称。以下屏幕中的打印机名称可能与您购买 的打印机名称有所不同。

所示屏幕因机型而异。以下示例使用 Windows Vista<sup>®</sup>。

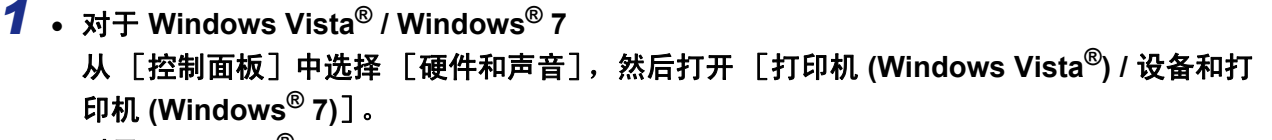

- 对于 Windows<sup>®</sup> XP 从「控制面板」中选择「打印机和传真」。
- 有关详细信息,请参阅 Windows<sup>®</sup> 帮助。
- 2 选择"Brother QL-XXX",然后单击右 键并洗择「洗择打印首洗项]。 出现 [Brother QL-XXX 打印首选项] 对话框。

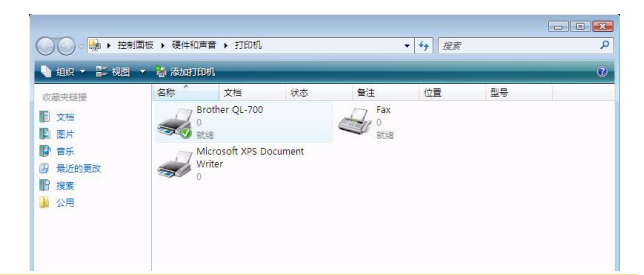

#### 3 选择各项目设置,然后单击 [确定]。

• [基本的] 选项卡 您可设置纸张大小、副本数量、质量和剪切选项。

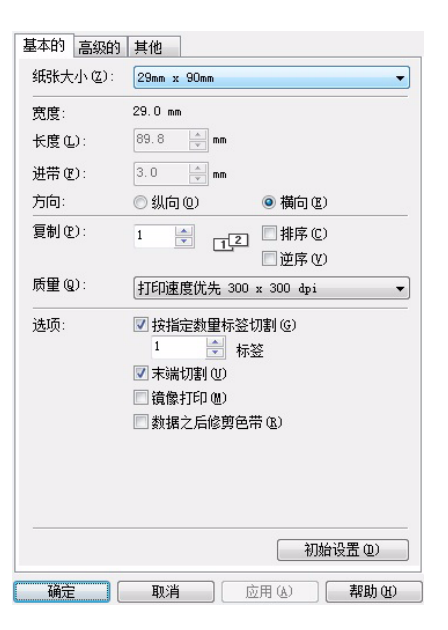

介管

包律标波

| [高级的]选项卡               |   |
|------------------------|---|
| 可以设置图形选项("半色调"、"亮度"和"对 | ţ |
| 比度")以及"连续色带格式"。        |   |

你可更改标签格式,也可在单击 [设定值]后出现 的 [连续色带格式设置]对话框中新建标签格式。

您可设置格式名称("名称")和大小("宽度"、 "长度"和"进带"),然后单击 [默认]。

| 基本的 高级的  | 其他   | 2003                |      |
|----------|------|---------------------|------|
| ŦĽ       | ◎血   | <u>(</u> 1)<br>す(1) |      |
| □ 排列字体笔画 | Į(I) |                     |      |
|          |      |                     |      |
|          |      |                     |      |
|          |      |                     |      |
|          |      |                     |      |
|          |      |                     |      |
|          |      |                     |      |
|          |      |                     |      |
|          |      |                     |      |
|          |      |                     |      |
|          |      |                     | <br> |
|          |      |                     |      |

• [其他]选项卡 可以更改"单位"(mm 或英寸)。 介筒

创建标签

基本的 高级的 其他 半色调 ◎ 用于图标/文字 @) 二进制 x 💽 ◎ 用于文字/图形 (I) 像素混合 ● 用于包括图像在内的一般标签 (G) 误差扩散 -20 0 +20 亮度 (E): 0 对比度(C): 0 -连续色带格式 (2) 🔋 设定值

初始设置①

退出(X)

图形:

□ 连续色带格式设置 ? X 可用格式: 宽度: 长度: ----进带 \_\_\_\_ 新増(N).. 编辑(E). 删除C 导入格式列表 (I). 导出格式列表 (P).

初始设置 (11)

**确定 取消** 应用 (A) **帮助 (U)** 

## ▶ 从其它应用程序打印

此处以 Microsoft<sup>®</sup> Word 为例进行说明。 您在下面中会看到 "QL-XXX"字样。"XXX"是指您打印机的名称。以下屏幕中的打印机名称可能与您购买 的打印机名称有所不同。 所示屏幕因机型而异。

1 单击 🛐 和 🖨。

出现[打印]对话框。

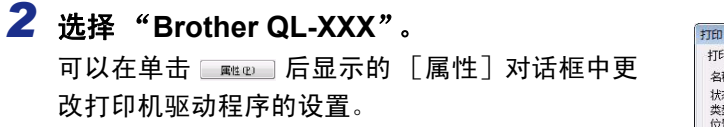

| 状态: 服<br>类型: Bi<br>位置: II<br>备注:                                                                                  | 机<br>rother XX-XXXX<br>?_172.0.0.0                                    |               | <ul> <li>         查找打印机         <ul> <li></li></ul></li></ul> | (@)<br>件@)<br>打印@) |
|----------------------------------------------------------------------------------------------------|-----------------------------------------------------------------------|---------------|---------------------------------------------------------------|--------------------|
| <ul> <li>页面范围</li> <li>全部(A)</li> <li>当前页(E)</li> <li>页码范围</li> <li>请键入页</li> <li>从文档或</li> <li>5-12 或</li> </ul> | ) 所造内容(5)<br>(©):<br>(型):<br>(前研头算起),例如:1,3;<br>(14, p122, p133-p843) | 副本<br>份数 ©: 1 | ★ 逐份打印 ①                                                      |                    |
| 打印内容()):                                                                                                    | 文档                                                                    | • 缩放          |                                                               |                    |
| 打印( <u>R</u> ):                                                                                                   | 范围中所有页面                                                               | ▼ 每页的版数 (H):  | 1 版                                                           | •                  |
|                                                                                                    |                                                                       | 按纸张大小缩放(Z):   | 无缩放                                                           | •                  |

## 3 单击 🔜 关闭 [打印] 对话框。

**4** 单击 [页面布局]时,会出现功能区。然后单击页面设置右侧的 🔂 。 出现 [页面设置]对话框。

| 5 单击 [纸张]选项卡,然后选择想要打印的<br>纸张尺寸。<br>您也可选择在 → 第 34 页中已添加的标签格式。<br>您也可在 [页边距]选项卡中设置页边距。        | 東面設置         ② ▼           页边距         新3k         販式         文档网格           網路大小 00:              克度 00:         6.2 厘米             高度 00:         16.30 厘米             部床本源               部床本源                「日本 10:                 「「「「」」 |
|---------------------------------------------------------------------------------------------|----------------------------------------------------------------------------------------------------|
| <ul> <li>6 単击 web 返回到文档。</li> <li>Microsoff<sup>®</sup> Word 窗口的尺寸会调节到刚刚选择的纸张尺寸。</li> </ul> | 根据需要编辑文档。                                                                                                    |

7 单击 ⓑ 和 ᇦ,然后单击 Ⅲ 。 指定的标签被打印。 介筒

创建标签